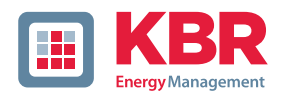

# Bedienungsanleitung Technische Parameter

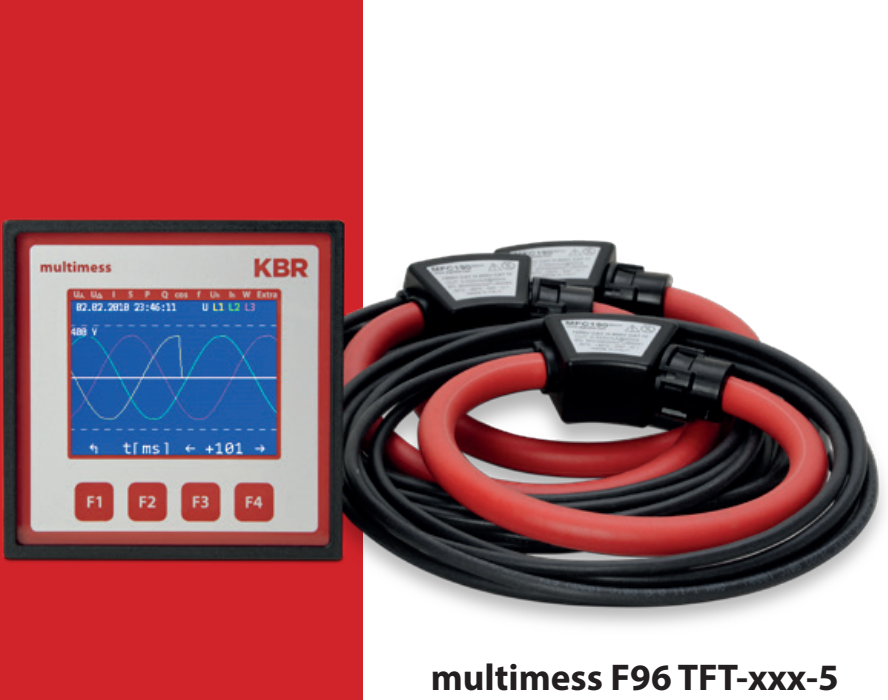

# multimess F96 TFT-xxx-5 Rogowski

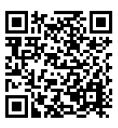

In unserem Downloadcenter finden Sie zu KBR Geräten die passende Anleitung.

https://www.kbr.de/de/dienstleistungen/ download-center

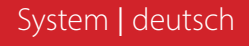

26092\_EDEBDA0295-1521-2\_DE

Die Firma **KBR Kompensationsanlagenbau GmbH** übernimmt keine Haftung für Schäden oder Verluste jeglicher Art, die aus Druckfehlern oder Änderungen in dieser Bedienungsanleitung entstehen.

Ebenso wird von der Firma **KBR Kompensationsanlagenbau GmbH** keine Haftung für Schäden und Verluste jeglicher Art übernommen, die sich aus fehlerhaften Geräten oder durch Geräte, die vom Anwender geändert wurden, ergeben.

Copyright 2021 by **KBR Kompensationsanlagenbau GmbH** Änderungen vorbehalten.

# Inhaltsverzeichnis

| 1     | Einleitung                                                 | 6  |
|-------|------------------------------------------------------------|----|
| 1.1   | Bedienungsanleitung                                        | 6  |
| 1.2   | Bestimmungsgemäßer Gebrauch                                | 6  |
| 1.4   | Sicherheitstechnische Hinweise                             | 9  |
| 1.5   | Produkthaftung                                             | 10 |
| 1.6   | Entsorgung                                                 | 10 |
| 2     | Funktionsumfang                                            | 10 |
| 2.1   | Hinweis für Geräte mit TCP/IP - LANPort                    | 11 |
| 3     | Geräteübersicht                                            | 13 |
| 3.1   | Bedienstruktur                                             | 13 |
| 4     | Installation                                               | 16 |
| 4.1   | Montage des Geräts                                         | 16 |
| 4.1.1 | Drehfeld                                                   | 17 |
| 4.1.2 | Unsymmetrie                                                | 17 |
| 4.1.3 | Stromwandleranschluss                                      | 18 |
| 4.1.4 | Hinweis zu den Rogowski Strommessbändern                   | 18 |
| 4.2   | Anschlussplan für die Strommessung mit Rogowski-Spulen     | 19 |
| 4.3   | Klemmenbelegung                                            | 21 |
| 4.4   | Gepufferter Langzeitspeicher                               | 22 |
| 5     | Arbeiten mit dem System                                    | 23 |
| 5.1   | Bedien- und Anzeigeteil                                    | 23 |
| 5.1.1 | Beschreibung der Tasten und Anzeigen                       | 24 |
| 5.2   | Einstellbereiche                                           | 25 |
| 5.3   | Prinzipielle Geräteprogrammierung                          | 26 |
| 5.3.1 | Grenzwert einstellen                                       | 26 |
| 6     | Menüübersicht                                              | 29 |
| 6.1   | Hauptmenü Uph-n Spannung                                   | 29 |
| 6.2   | Hauptmenü Uph-ph Spannung                                  | 29 |
| 6.3   | Hauptmenü I Strom                                          | 30 |
| 6.3.1 | Untermenü Im Strom - Mittelwert                            | 30 |
| 6.3.2 | Untermenü In Neutralleiterstrom                            | 30 |
| 6.3.3 | Untermenü Inm Mittelwert Neutralleiterstrom                | 31 |
| 6.4   | Hauptmenü S Scheinleistung                                 | 31 |
| 6.4.1 | Untermenü SPQ Summenanzeige Wirk-, Blind-, Scheinleistung  | 31 |
| 6.5   | Hauptmenü P Wirkleistung:                                  | 32 |
| 6.5.1 | Untermenü SPQ Summenanzeige Schein-, Wirk-, Blindleistung: | 32 |
| 6.6   | Hauptmenü Q Blindleistung (Grundwelle)                     | 32 |

| 6.6.1  | Untermenü SPQ Summenanzeige Schein-, Wirk-, Blindleistung   | 32 |
|--------|-------------------------------------------------------------|----|
| 6.7    | Hauptmenü Cos Phi                                           | 33 |
| 6.7.1  | Untermenü Leistungsfaktor                                   | 33 |
| 6.7.2  | Untermenü Summen-Leistungsfaktor                            | 33 |
| 6.8    | Hauptmenü F Frequenz                                        | 34 |
| 6.9    | Hauptmenü U <sub>h</sub> Klirrfaktor Spannung               | 35 |
| 6.9.1  | Untermenü 3. Harm. U                                        | 35 |
| 6.11   | Hauptmenü W - Wirk- und Blindarbeit / Bezug und Abgabe      | 37 |
| 6.11.1 | Untermenü W Wirkarbeit Bezug Niedertarif                    | 37 |
| 6.11.2 | Untermenü W Blindarbeit Bezug Hochtarif                     | 37 |
| 6.11.3 | Untermenü W Blindarbeit Bezug Niedertarif                   | 38 |
| 6.11.4 | Untermenü W Wirkarbeit Abgabe Hochtarif                     | 38 |
| 6.11.5 | Untermenü W Wirkarbeit Abgabe Niedertarif                   | 38 |
| 6.11.6 | Untermenü W Blindarbeit Abgabe Hochtarif                    | 39 |
| 6.12.1 | Wandlerverhältnis einstellen                                | 41 |
| 6.12.2 | Zeit und Buskommunikation                                   | 41 |
| 6.12.3 | Anzeige und Dämpfungsfaktor einstellen                      | 41 |
| 6.12.4 | Sprache und Impulsausgang einstellen                        | 42 |
| 6.12.5 | Relaisausgänge parametrieren                                | 42 |
| 6.12.6 | Passwort und Reset                                          | 42 |
| 6.12.7 | Nullpunktsbildner                                           | 43 |
| 6.13   | Reset auf Werkseinstellungen                                | 44 |
| 7      | Modbus Schnittstelle                                        | 45 |
| 7.1    | Beschreibung Modbus Schnittstelle für Modbus RTU bzw. ASCII | 45 |
| 7.1.1  | Busprotokoll ändern                                         | 45 |
| 7.2    | Ethernet Schnittstelle für Modbus TCP                       | 48 |
| 7.2.1  | Busparameter ändern                                         | 48 |
| 7.3    | Modbus TCP Konfiguration (Softwarekonfiguration)            | 50 |
| 8      | Ethernet Schnittstelle für eBus TCP                         | 52 |
| 8.1.1  | Busprotokoll ändern                                         | 52 |
| 8.2    | KBR eBus TCP Konfiguration über das Display                 | 54 |
| 8.3    | KBR eBus TCP Konfiguration (Softwarekonfiguration)          | 54 |
| 8.3.1  | IP-Adresse einem Gerät zuweisen,                            |    |
|        | dessen Adresse nicht im Adressbereich des Netzwerks liegt   | 55 |
| 8.3.2  | Parametrierung Eport für eBus-TCP                           | 57 |
| 9      | Technische Daten multimess F96 TFT5                         | 59 |
| 9.1    | Mess- und Anzeigegrößen                                     | 59 |
| 9.2    | Messgenauigkeitsklasse (nach DIN EN 61557-12)               | 61 |
| 9.5    | Stromversorgung                                             | 62 |

| 9.6   | Hardware Ein- und Ausgänge                             | 63 |
|-------|--------------------------------------------------------|----|
| 7.6.1 | Hardware Eingänge                                      | 63 |
| 9.6.2 | Hardware Ausgänge                                      | 63 |
| 9.7   | Elektrischer Anschluss                                 | 64 |
| 9.8   | Mechanische Daten                                      | 64 |
| 9.9   | Normen und Sonstiges                                   | 65 |
| 9.10  | Werkseinstellungen nach einem Reset (Auslieferzustand) | 66 |

# 1 Einleitung

Vielen Dank, dass Sie sich für ein KBR-Qualitätsprodukt entschieden haben.

Damit Sie mit der Bedienung und Programmierung des Geräts vertraut werden und Sie immer den vollen Funktionsumfang dieses qualitativ hochwertigen Produktes nutzen können, sollten Sie die vorliegende Bedienungsanleitung aufmerksam durchlesen.

In den einzelnen Kapiteln werden die technischen Details des Geräts erläutert und es wird aufgezeigt, wie durch eine sachgemäße Installation und Inbetriebnahme Schäden vermieden werden können.

# 1.1 Bedienungsanleitung

Diese Bedienungsanleitung beschreibt die Gerätevariante multimess F96 TFT-xxx-5. Die Bedienungsanleitung ist für den Nutzer des Geräts in Zugriffsnähe (z. B. im Schaltschrank) bereitzuhalten. Auch bei Weiterveräußerung des Geräts an Dritte bleibt die Anleitung Bestandteil des Geräts.

Sollten uns trotz größter Sorgfalt in der Bedienungsanleitung Fehler unterlaufen sein, oder sollte etwas nicht eindeutig genug beschrieben sein, so möchten wir uns bereits im Voraus für Ihre Anregungen bedanken.

# 1.2 Bestimmungsgemäßer Gebrauch

Dieses Gerät dient zur Überwachung aller wichtigen Größen im Dreiphasen-Drehstromnetz.

Außer der Basisvariante multimess F96 TFT-0-xxx-5 gibt es weitere Gerätevarianten, die über erweiterte Schnittstellen- und Speicherkapazitäten verfügen. Eine genaue Aufstellung finden Sie nachstehend.

Das Gerät ersetzt nicht eine sorgfältige Überwachung der entsprechendenGrößen durch den Benutzer.

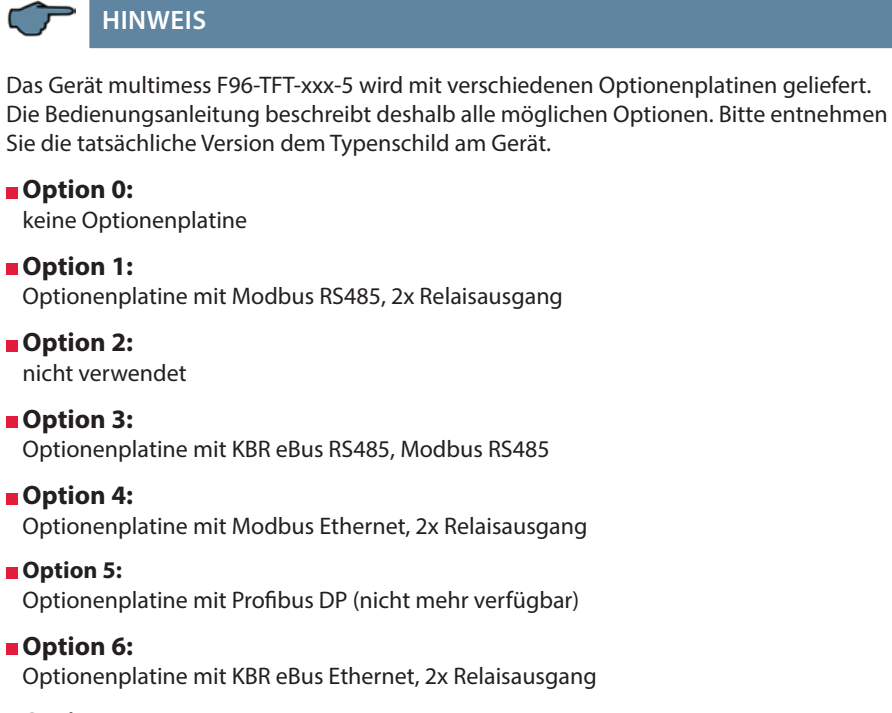

- Option 7: Optionenplatine mit KBR eBus RS485, Modbus RS485, 2x Relaisausgang
- Option 8: Optionenplatine mit KBR eBus RS485, KBR eBus TCP/IP, 2x Relaisausgang

#### 1.3 Sicherheitsrelevante Zeichenerklärungen

Dieses Handbuch enthält Hinweise, die Sie zu Ihrer persönlichen Sicherheit sowie zur Vermeidung von Sachschäden beachten müssen. Die Hinweise sind durch ein Warndreieck bzw. durch ein Info - Symbol hervorgehoben, und je nach Gefährdungsgrad dargestellt.

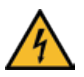

# GEFÄHRLICHE SPANNUNG

Warnung bedeutet, dass Tod, schwere Körperverletzung oder erheblicher Sachschaden eintreten können, wenn die entsprechenden Vorsichtmassnahmen nicht getroffen werden.

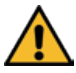

# ACHTUNG

Vorsicht bedeutet, dass eine leichte Körperverletzung oder ein Sachschaden eintreten kann, wenn die entsprechenden Vorsichtsmaßnahmen nicht getroffen werden.

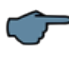

# HINWEIS

Hinweis ist eine wichtige Information über das Produkt, die Handhabung des Produktes oder den jeweiligen Teil der Bedienungsanleitung, auf den besonders aufmerksam gemacht werden soll.

## Haftungsausschluss

Der Inhalt der Bedienungsanleitung mit der beschriebenen Hard- und Software wurde sorgfältig geprüft. Dennoch können Abweichungen nicht ausgeschlossen werden, so dass für die vollständige Übereinstimmung keine Gewähr übernommen werden kann. Die Überprüfung der Angaben in dieser Bedienungsanleitung erfolgt regelmäßig, notwendige Korrekturen sind in den nachfolgenden Auflagen enthalten.

#### 1.4 Sicherheitstechnische Hinweise

Um Bedienungsfehlern vorzubeugen wurde die Handhabung des vorliegenden Gerätes bewusst so einfach wie möglich gehalten. Auf diese Weise können Sie das Gerät rasch in Betrieb nehmen.

Aus eigenem Interesse sollten Sie die folgenden Sicherheitshinweise sorgfältig durchlesen. Bei der Montage sind die geltenden DIN / VDE Vorschriften zu beachten!

Netzanschluss, Inbetriebsetzung und Betrieb eines Gerätes darf nur von qualifiziertem Personal vorgenommen werden. Qualifiziertes Personal im Sinne der sicherheitstechnischen Hinweise dieser Bedienungsanleitung sind Personen, die die Berechtigung haben, Geräte, Systeme und Stromkreise gemäß den geltenden Normen in Betrieb zu nehmen, zu erden und zu kennzeichnen.

Zur Verhütung von Brand und elektrischem Schlag darf dieses Gerät weder Regen noch Nässe ausgesetzt werden!

Vor dem Anschluss des Gerätes an die Stromversorgung ist zu überprüfen, ob die örtlichen Netzverhältnisse den Angaben auf dem Typenschild entsprechen.

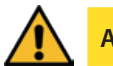

# ACHTUNG

Ein Falschanschluss kann zur Zerstörung des Gerätes führen!

Beim Anschluss des Geräts ist der Anschlussplan (siehe Kapitel "Anschlussplan") einzuhalten und es ist auf Spannungsfreiheit der Anschlussleitungen zu achten. Verwenden Sie nur einwandfreies Leitungsmaterial und beachten Sie unbedingt die jeweils richtige Polarität bei der Verdrahtung!

Der einwandfreie und sichere Betrieb des Produktes setzt sachgemäßen Transport, sachgemäße Lagerung, Aufstellung und Montage sowie sorgfältige Bedienung und Instandhaltung voraus.

Ein Gerät, das sichtbare Schäden aufweist, gilt grundsätzlich als nicht mehr betriebsbereit und ist vom Netz zu trennen!

Fehlersuche, Reparatur, Instandsetzung und Wartungsarbeiten sind nur in unserem Werk, bzw. nach Rücksprache mit unserem Kundendienst zulässig. Bei eigenmächtigem Öffnen des Geräts verfällt jeglicher Garantie- oder Gewährleistungsanspruch. Eine fehlerfreie Funktion kann nicht mehr zugesichert werden!

Beim Öffnen des Geräts können spannungsführende Teile freigelegt werden. Kondensatoren im Gerät können auch dann noch geladen sein, wenn das Gerät von allen Spannungsquellen getrennt wurde. Ein Betrieb des geöffneten Geräts ist grundsätzlich unzulässig!

Bei blitzgefährdeten Anlagen sind Blitzschutzmaßnahmen für alle Ein- und Ausgangsleitungen vorzusehen.

## 1.5 Produkthaftung

Das von uns gelieferte Produkt ist ein Qualitätserzeugnis. Es werden ausschließlich Bauteile hoher Zuverlässigkeit und bester Qualität eingesetzt.

Jedes Gerät wird vor seiner Auslieferung einem Langzeittest unterzogen.

Bezüglich der Produkthaftung verweisen wir an dieser Stelle auf unsere allgemeinen Geschäftsbedingungen für Elektronikgeräte, die Sie unte www.kbr.de nachlesen können.

Die zugesicherten Eigenschaften des Geräts gelten grundsätzlich nur bei bestimmungsgemäßem Gebrauch!

#### 1.6 Entsorgung

Bitte entsorgen Sie defekte, veraltete oder nicht mehr verwendete Geräte ordnungsgemäß. Wenn Sie es wünschen, nehmen wir die Geräte auch gerne zur Entsorgung zurück.

# 2 Funktionsumfang

Die elektronischen Netzmessgeräte der Serie multimess F96 TFT-xxx-5 messen und überwachen alle wichtigen Größen im Dreiphasen-Drehstromnetz und sind in mehreren Varianten verfügbar. Ein Impulsausgang ist in allen Geräten enthalten.

Die Speicherung des Lastprofils (P+ P- / Q+ Q-) ist bis auf das Einstiegsgerät F96 TFT-0xxx-5 in allen Geräten möglich und über KBR-eBus auslesbar. Die Netz-Spannung kann gemäß EN 61000-T4-30 überwacht werden. Bei einer Verletzung wird der Verlauf von Spannung und Strom abgespeichert und kann am LCD-Display analysiert werden. Unterschiedliche optionale Schnittstellen und Protokolle erlauben einen vielfältigen Einsatz.

#### 2.1 Hinweis für Geräte mit TCP/IP - LANPort

Das vorliegende Gerät ist auch in einer Ausführung mit LAN-Port erhältlich.

Für diese Ausführung sind zur Parametrierung des LAN-Ports zwei Möglichkeiten vorgesehen:

1. Mittels des IOT-Programms www.hi-flying.com/download-center-1/applications-1/ download-item-iotservice (Bezugsquelle).

Zuerst sollte das IOT-Service Tool installiert werden. Nach dem Starten des IOT-Service Tools wird das angeschlossene Netzwerk gescannt und die gefundenen Eports werden angezeigt.

2. Mittels eines Webbrowsers und des Web-Interfaces im LAN-Port.

Das angeschlossene Gerät meldet sich dann unter der werkseitig eingestellten

IP-Adresse 192.168.0.1:

# HINWEIS

Aus Sicherheitsgründen sollte die IP-Adresse des Gerätes umgehend geändert werden, um einen Zugriff Unbefugter auf das Gerät von aussen zu verhindern. Ausserdem sollte das Gerät passwortgeschützt werden (bei Geräten der multimess-Reihe).

Das Gerät meldet sich dann mit folgendem Dialogfenster, bei dem erste Parametrierungen vorgenommen werden können:

| stem State                         |                                    |
|------------------------------------|------------------------------------|
| Product Name<br>E20                | MAC<br>FOFE6BBAJD42                |
| DHCP<br>Disable                    | IP<br>192.168.0.1                  |
| Subnet mask<br>255.255.255.0       | Gateway<br>0.0.0                   |
| DNS<br>0.0.00                      | Firmware Version<br>1.20           |
| System Time<br>NTP Disabled        | Total Running Time<br>0-Day 1:23:1 |
| Remaining RAM<br>27576             | Max Block Size<br>26120            |
| Configuration Protected<br>Disable |                                    |
| erial Port State                   |                                    |
| Receivd Bytes<br>3                 | Received Frames                    |
| Sent Bytes<br>0                    | Sent Frames<br>0                   |
| Failed Bytes<br>0                  | Failed Frames                      |
| Config<br>38400,8,1, EVEN          |                                    |
| ommunication State - 'netp'        |                                    |
| Received Bytes<br>0                | Received Frames                    |
| Sent Bytes<br>0                    | Sent Frames<br>0                   |
| Failed Bytes<br>0                  | Failed Frames                      |
| Protocol<br>TCP-Server             | State<br>Server Created            |
| Client IB                          |                                    |

Auf den folgenden Seiten können dann weitere Einstellungen vorgenommen werden.

| System Settings<br>Change the device system settings |                                  |
|------------------------------------------------------|----------------------------------|
| Authentication                                       |                                  |
| User name                                            | admin                            |
| Password                                             | •••••                            |
| Basic Settings                                       |                                  |
| Host Name                                            | (mmess_et_BA1D42                 |
| Network Mode                                         | Router                           |
| WIFISettings                                         |                                  |
| Basic Settings                                       |                                  |
| Host Name                                            | OFF                              |
| WAN IP                                               | 192.168.0.1                      |
| Subnet mask                                          | 255.255.255.0                    |
| Gateway                                              | 0.0.0.0                          |
| DNS                                                  | 0.0.0                            |
| LAN Settings                                         |                                  |
| LAN IP                                               | LAN IP                           |
|                                                      | The LAN IP field is required.    |
| Mask                                                 | Mask The Mask field is required. |
| DHCP Server                                          | OFF                              |
| Telnet Settings                                      |                                  |
| Enable                                               | ON                               |
| Telnet Port                                          | 23                               |
| Echo                                                 | OFF                              |
| Web Settings                                         |                                  |
| Enable                                               | ON                               |
| Web Port                                             | 80 \$                            |
| NTP Settings                                         |                                  |
| Enable                                               | OFF                              |

Der Benutzername (User) und das Passwort bei System Settings sind werksseitig eingestellt auf:

- Benutzername: admin
- Passwort: admin
- "Flow Control: Half-Duplex" steuert die Umschaltung des RS485-Bausteins.
- Der Web Port ist auf 8000 einzustellen.
- UART Protokol ist für eBus-TCP auf "NONE" einzustellen
- Gap Time sollte auf 10 (ms) eingestellt werden (Wartezeit nach seriellem Empfang, bis Telex über das Netzwerk versendet wird).
- Cli Waiting Time sollte auf max. 15 (Sekunden) eingestellt werden.

# 3 Geräteübersicht

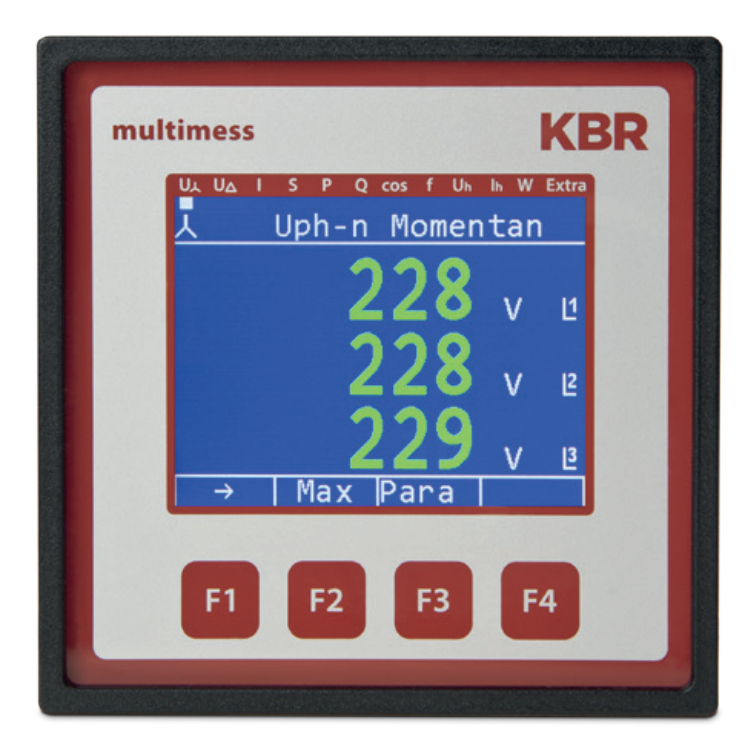

#### 3.1 Bedienstruktur

In der folgenden Übersicht können Sie auf einen Blick die Bedienstruktur erkennen. Um einen genaueren Einblick zu erhalten, lesen Sie bitte "Menüübersicht".

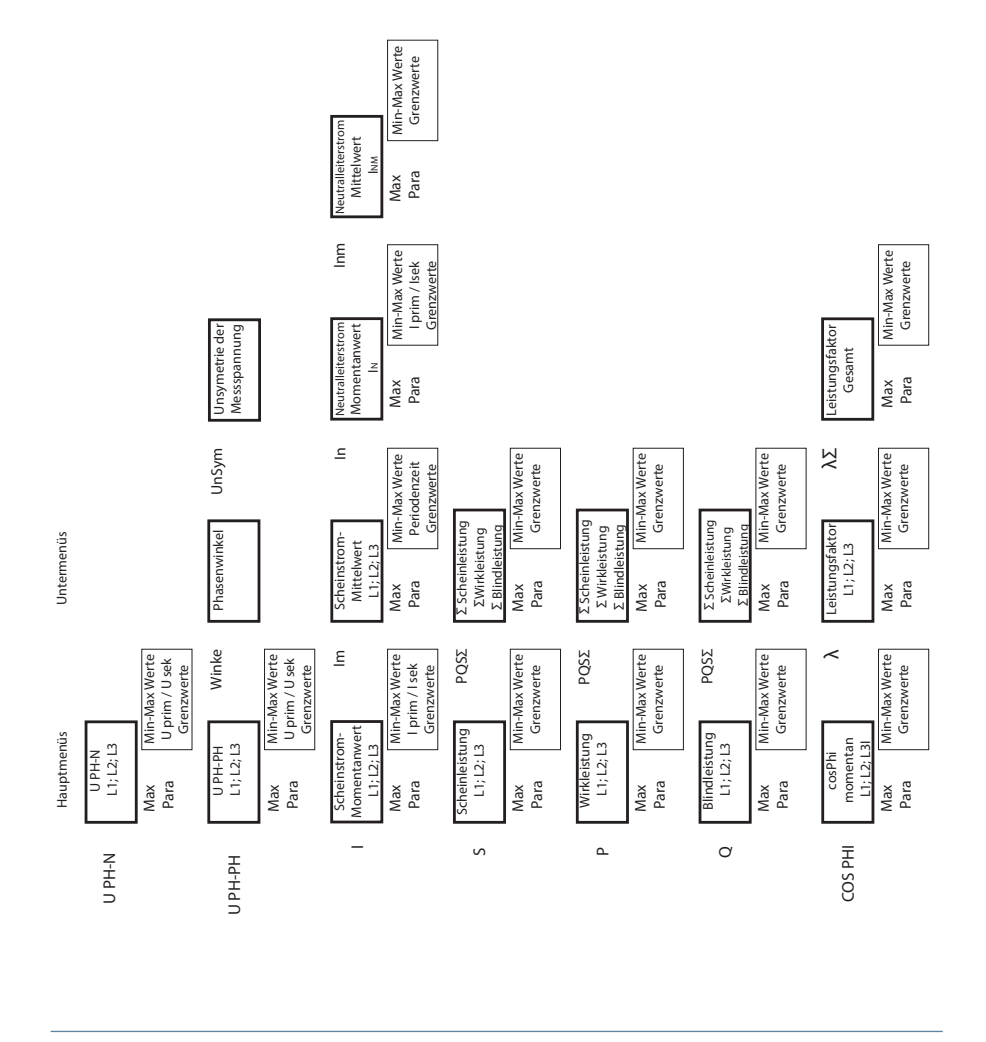

V5.00

|                                      | bis zur Harm<br>U<br>te                                                        | h bis zur Harm<br>ingung                                              |                               | alt.<br>nc.                        |                                           |                            | Dämpfungsfakt.<br>einstellen<br>DFU / DFI       | Nullpunkts-<br>bildner                                           |
|--------------------------------------|--------------------------------------------------------------------------------|-----------------------------------------------------------------------|-------------------------------|------------------------------------|-------------------------------------------|----------------------------|-------------------------------------------------|------------------------------------------------------------------|
|                                      | 15. 17. 19.<br>Jarm Harm Harr<br>U U U<br>onische Oberschw<br>m. ohne Grenzwer | 15. 17. 19.<br>Harm Harm Harr<br>I I I I Oberschw<br>m. ohne Grenzwer | ńrkarbeit NT-<br>Abgabe<br>HT | Tarif-Umschi<br>Perioden-Sy        | m.<br>the                                 |                            | LCD<br>Parameter<br>einstellen                  | Defaultmenü<br>Startauswahl                                      |
|                                      | Harm Harm Harm L<br>U U<br>Für jede harm ab der 15. Harr                       | Harm Harm Harm Für Jehen Harm Harm Harm Harm Harm Harm Harm Harm      | ≶<br>≽                        | arif-Umschalt.<br>erioden-Sync. Pa | Qkum Max. ku<br>Periode<br>Blindleist     |                            | it Bus<br>Parameter<br>einstellen               | - (Auswahl )                                                     |
|                                      | n Harm Harm<br>U U<br>Max Werte<br>Grenzwerte                                  | n Harm Harm<br>I Harm Marm<br>Max Werte<br>Grenzwerte                 | T+ Blindarbeit<br>Bezug<br>NT | halt.<br>iync. Para F              | um Max. kum.<br>Perioden-<br>Wirkleistung | if<br>nisation             | är Zeit /<br>där Sommerze<br>en einstellen      | g. 2 Passwortschi<br>verz. Passwortschi<br>erz. eingabe          |
|                                      | Bara<br>Harm<br>U<br>Max<br>Para                                               | 3. 3. Harm Harm Aarn Aarn Aarn Aarn Aarn Aarn Aarn Aarn               | Blindarbeit N<br>Bezug<br>HT  | ara Perioden-S                     | Blindarbeit Pku<br>Abgabe<br>NT           | Tar<br>Synchror            | rimär Iprim<br>kundär Isekun<br>tellen einstell | ausg. 1 Relaisaus;<br>ugsverz. TE Anzugs<br>fallverz. TA Abfallv |
|                                      | Irm. U<br>Max Werte<br>Grenzwerte                                              | arm. I<br>Max Werte<br>Grenzwerte                                     | eit WQ+                       | Tarif-Umschalt.<br>Perioden-Sync.  | beit NT-                                  | Tarif<br>Synchronisation   | Grund-<br>arameter<br>/1/ cosPhi ein            | p.ausg. Art Relai<br>p.wertigk. TE Anz<br>pulslänge TA Ab        |
| <i>dax</i> Werte<br>nzwerte<br>lodus | Mom<br>Max<br>Pars                                                             | Mom                                                                   | NT+ Wirkarb<br>Bezug<br>NT    | Umschalt.<br>den-Sync. Para        | WQ- Blinda<br>Abga<br>H <sup>T</sup>      | Tarif<br>chronisation Para | Version Setup                                   | Sprache<br>Deu / Eng<br>einstellen                               |
| Frequenz<br>Max Min-I<br>Para Gre    | Harm. U                                                                        | Harm. I                                                               | Wirkarbeit<br>Bezug<br>HT     | Para Perio                         | Wirkarbeit<br>Abgabe<br>NT                | Para                       | Geräteversion<br>Setup<br>Meldungen             |                                                                  |
| L                                    | HARMON. U                                                                      | HARMON. I                                                             | Arbeit W                      |                                    |                                           |                            | EXTRA                                           |                                                                  |

# 4 Installation

In diesem Kapitel werden beschrieben:

- "Montage des Geräts"
- "Anschlussplan"
- "Klemmenbelegung"
- "Gepufferter Langzeitspeicher"

#### 4.1 Montage des Geräts

Bei der Montage sind die geltenden VDE-Vorschriften zu beachten. Vor Anschluss des Gerätes an die Stromversorgung ist zu überprüfen, ob die örtlichen Netzverhältnisse den Angaben auf dem Typenschild entsprechen. Ein Falschanschluss kann zur Zerstörung des Gerätes führen. Eine abweichende Netzfrequenz beeinflusst entsprechend die Messung.

Das Gerät ist nach dem Anschlussplan anzuschließen.

Bei blitzgefährdeten Anlagen sind Blitzschutzmaßnahmen für den Stromversorgungseingang durchzuführen.

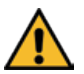

# ACHTUNG

Sowohl die Steuerspannung, als auch die anliegende Messspannung des Gerätes ist bauseits mit einer Vorsicherung abzusichern. Beim Anschluss des Stromwandlers ist auf die Energieflussrichtung und die korrekte Zuordnung zu dem Spannungspfad zu achten!

Für die Verdrahtung des Impulsausgangs empfehlen wir nur paarig verdrilltes und abgeschirmtes Material zu verwenden, um Störungen fernzuhalten (z. B. Installationsleitung I-Y(ST) Y 2x2x0,8 mm, wobei die Abschirmung nur an einer Seite angeschlossen werden darf ).

Bitte beachten Sie bei der Installation auch unsere Hinweise zu Schutzmaßnahmen gegen Überspannungen und Blitz im Kapitel "Schutzmaßnahmen" dieses Handbuchs.

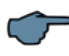

## HINWEIS

Folgende Punkte sind beim Anschluss des Gerätes an das zu messende Drehstromsystem zu beachten:

- Energieflussrichtung
- Zuordnung Messspannungseingang / Stromwandlereingang

## 4.1.1 Drehfeld

Das Gerät kann sowohl mit "Rechts"- oder "Linksdrehfeld" betrieben werden. Beim Anschalten der Geräte-Stromversorgung ans Netz prüft das multimess F96 TFT-xxx-5 selbständig die Drehrichtung. Überprüfung des Drehfeldes:

- 1. Schließen Sie hierzu nur die Messspannung an das Gerät an (U<sub>Mess</sub> siehe Typenschild).
- 2. Schalten Sie das Gerät ein, indem Sie die Spannung an die Stromversorgungsanschlüsse (L und N) anlegen. Unmittelbar nach dem Einschalten überprüft das Gerät die Drehrichtung des Netzes.
- 3. Die Anzeige des Drehfeldes erfolgt Menü UPH-PH, Untermenü Winkel.
- 4. Für Rechtsdrehfeld lautet die Anzeige in L1 0, L2 120 und L3 240 Grad.
- 5. Für den Wechsel des Drehfeldes von Rechts- auf Linksdrehfeld und umgekehrt vertauschen Sie in diesem Fall einfach zwei Klemmen, d.h. zwei Phasen. Im Anschluss daran schalten Sie das Gerät nochmals AUS und wieder EIN. Im Display erscheinen nun die korrekten Spannungswerte und das Gerät nimmt automatisch den Messbetrieb auf.
- 6. Anschließend bitte erneut prüfen, ob die Zuordnung zwischen dem Spanungspfad L1 und dem Strompfad L1 sowie für alle weiteren Phasen noch stimmt.

#### 4.1.2 Unsymmetrie

Die Anzeige des Drehfeldes erfolgt im Menü $\rm U_{PH-PH}$ , Untermenü Winkel /  $\rm U_{nsym.}$ 

Anzeige der Spannungsunsymmetrie lt. Norm EN 6100-4-30:2003.

Zeigt die unsymmetrische Belastung des Drehstromnetzes an.

Die Anzeige Unsymmetrie wird eingeblendet und der Wert in % angezeigt.

#### 4.1.3 Stromwandleranschluss

#### Energieflussrichtung

Beim Einsetzen der Rogowski-Strommessbänder ist auf die Stromfluss- bzw. Energieflussrichtung zu achten. Bei falsch herum eingesetztem Strommessbändern erhalten Sie ein negatives Vorzeichen vor dem angezeigten Messwert. Voraussetzung dafür ist, dass Energiebezug vorliegt.

#### Zuordnung - Messspannungseingang / Stromwandlereingang

Die Strommessbänder an den Klemmen 20/21/22 [1+/1-/ Masse] müssen in der Phase angeordnet sein, von der die Messspannung für die Klemme 10 [L1] abgegriffen wird. Dasselbe gilt für die restlichen Strommessbänder und Messspannungsanschlüsse.

Die Phasenfolge lässt sich mit Hilfe des multimess F96 TFT-xxx-5 folgendermaßen überprüfen:

- Wechseln Sie hierzu ins Hauptmenü "I".
- Strommessband um den entsprechenden Leiter legen.
- bei korrektem Anschluss und richtiger Energieflussrichtung zeigt das Gerät nun einen positiven Strom an.
- bei Falschanschluss sind alle angezeigten Ströme negativ. Tauschen Sie die Anschlüsse solange, bis die Anzeige korrekte Werte liefert..

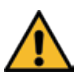

# ACHTUNG

Vor jeder Tauschaktion müssen die Strommesswandler kurzgeschlossen werden!

#### 4.1.4 Hinweis zu den Rogowski Strommessbändern

Folgende Rogowski Bänder sind lieferbar:

Rogowski Band 1: Standard Algodue MFC190 // 35cm Länge // Aufdruck 1kA/333mV → unsere Verwendung: 1kA/333mV // Einstellung am Gerät: I primär = 1000A // I sekundär = 333mV

**Rogowski Band 2:** Standard Algodue MFC150 // 60cm Länge // Aufdruck 1kA/100mV → unsere Verwendung: 3,33kA/333mV // Einstellung am Gerät: I primär = 3330A // I sekundär = 333mV

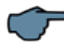

HINWEIS

Bei beiden Bändern kann jeweils 1/5tel des Wertes eingestellt werden (hohe Verstärkung).

```
Band 1: l primär = 200A // l sekundär = 66,7mV
Band 2: l primär = 667A // l sekundär = 66,7mV
```

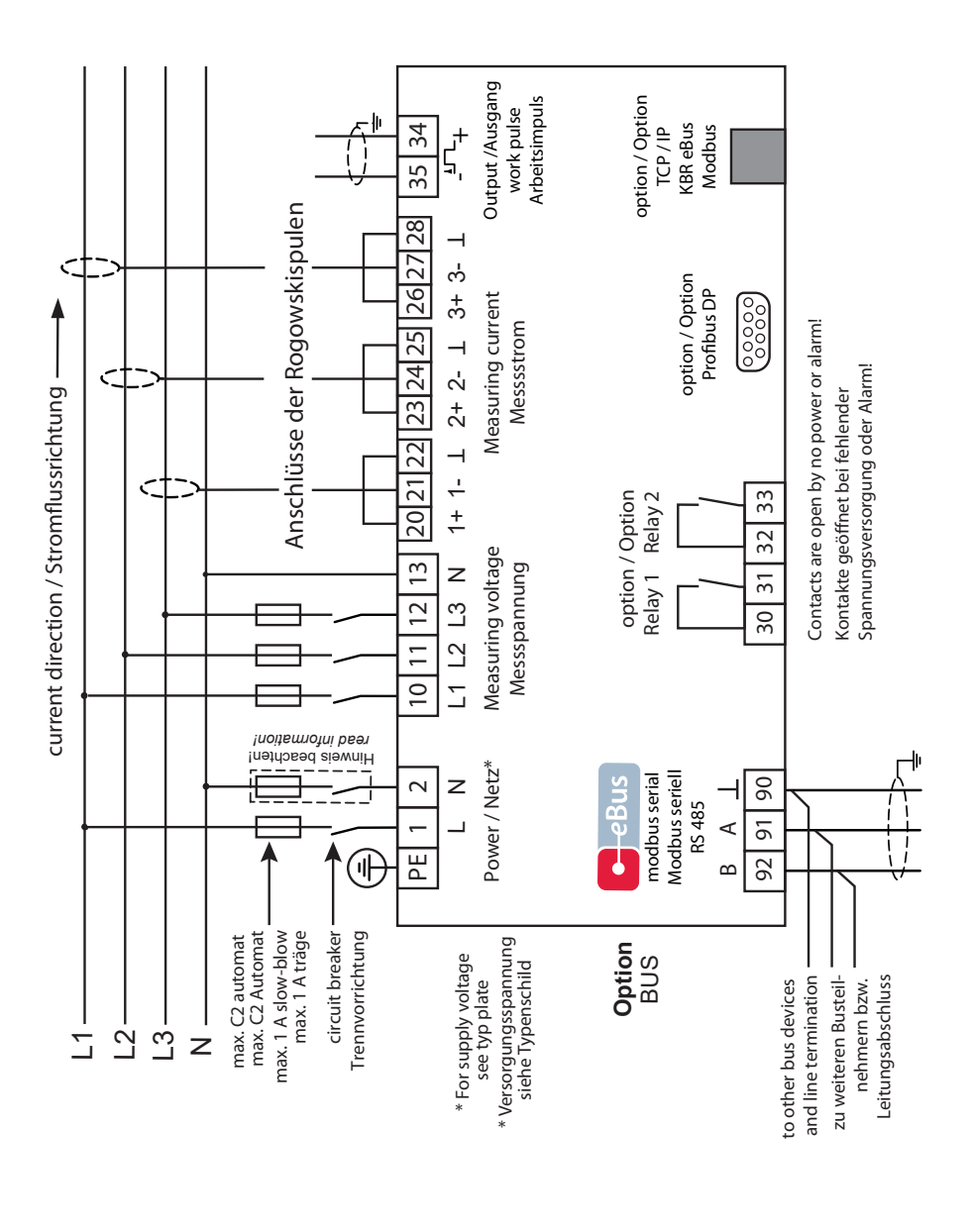

## 4.2 Anschlussplan für die Strommessung mit Rogowski-Spulen

V5.00

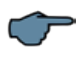

# HINWEIS

#### Netzanschluss mit Sicherungen:

Bei Anschluss von Phase (L1) an Klemme 1 und Neutralleiter (N) an Klemme 2 (Ph-N 100V - 240V +/-10% 50Hz/60 Hz/DC) sind die Sicherung und der Trenner in der Zuleitung zu Klemme 2 (N) nicht erforderlich.

Die Sicherung und der Trenner an der Anschlussklemme 2 (N) sind nur bei folgenden Anschlussvarianten erforderlich:

#### Wechselspannung:

Klemme 1 (L1) und Klemme 2 (L2): US1 Phase-Phase 100V - 240V +/-10% 50Hz/60 Hz

#### Gleichspannung:

Klemme 1 (+) und Klemme 2 (-): US1 100V - 240V +/-10% DC

#### Anschlussvarianten der Versorgungsspannung

| Klemme 1 | Klemme 2        | Spannung                       | Sicherung und |
|----------|-----------------|--------------------------------|---------------|
|          |                 |                                | Trenner an    |
|          |                 | Netzteil US1                   | Klemme 2      |
|          |                 |                                | erforderlich  |
| Phase L  | Neutralleiter N | 100V - 240V +/-10% AC 50/60 Hz | Nein          |
| Phase L1 | Phase L2        | 100V - 240V +/-10% AC 50/60 Hz | Ja            |
| +        | -               | 100V - 240V +/-10% DC          | Ja            |

# 4.3 Klemmenbelegung

| Klemme 1 (L) und 2 (N):                                 | Stromversorgungsanschluss                                                                                                    |  |  |
|---------------------------------------------------------|----------------------------------------------------------------------------------------------------|--|--|
|                                                         | Zur Stromversorgung des Gerätes wird eine Steuer-<br>spannung benötigt. Das Gerät ist mit einem Mehr-<br>bereichsnetzteil ausgestattet und kann mit unter-<br>schiedlichen Spannungen (siehe Typenschild) versorgt<br>werden.                                                                                          |  |  |
| Klemme 10 (L1):                                         | Messeingang für Spannung                                                                                                    |  |  |
| KLemme 11 (L2):                                         | Dreiphasige Spannungsmessung sowohl in symmetri-                                                                                                    |  |  |
| Klemme 12 (L3):                                         | schen 3- als auch in 4-Leiter- Drehströmnetzen. Direkt-<br>messung für 3x 5100120V oder 3x20500600V AC.                                                                                                    |  |  |
| Klemme 13 (N):                                          | Die Messbereiche sind programmierbar. Bei Über-<br>schreitung des Messbereiches erfolgt eine Fehlermel-<br>dung. Für höhere Spannungen ist der Anschluss über<br>Spannungswandler notwendig. Für IT-Netze ist ein<br>Nullpunktsbildner erforderlich.                                                                   |  |  |
| Klemme 20 (1+), Klemme 21                               | Messeingänge für Strom                                                                                                    |  |  |
| (1-) und Klemme 22 (Masse)<br>Klemme 23 (2+), Klemme 24 | Die Messeingänge für Strom werden über die beilie-<br>genden Rogowski-Strommessbänder angeschlossen.                                                                                                    |  |  |
| (2-) und Klemme 25 (Masse)                              | Beim Anschluss der Strommessbänder ist auf die                                                                                                    |  |  |
| Klemme 26 (3+), Klemme 27<br>(3-) und Klemme 28 (Masse) | Stromflussrichtung sowie auf die richtige Zuordnung<br>zwischen den Messspannungseingängen und den<br>Strommessbändern zuachten!                                                                                                    |  |  |
| Klemme 30 und 31:                                       | Potentialfreier Relaiskontakt Relais 1                                                                                                    |  |  |
|                                                         | Dieser Kontakt dient als Meldeausgang oder Alarm-<br>ausgang. Im Anwendungsfall kann eine akustische<br>oder optische Meldung aktiviert oder ein Verbraucher<br>abgeschaltet werden. Der Kontakt ist im stromlosen<br>Zustand des Gerätes und bei aktiver Meldung geöffnet.<br>Maximale Schaltleistung 2A bei 250V AC. |  |  |
| Klemme 32 und 33:                                       | Potentialfreier Relaiskontakt Relais 2                                                                                                    |  |  |
|                                                         | Siehe Beschreibung potentialfreier Relaiskontakt<br>Relais 1                                                                                                    |  |  |

| Klemme 34 (+) und 35 (-): | Impulsausgang                                                                                                    |
|---------------------------|----------------------------------------------------------------------------------------------------|
|                           | Ausgabe von arbeitsproportionalen Impulsen über<br>einen digitalen Kontakt (S0- Schnittstelle nach DIN<br>43864). Bei diesem Ausgang muss auf die richtige<br>Polarität geachtet werden. Die ausgegebenen Signale<br>können z.B. von einem Maximumwächter oder einer<br>übergeordneten ZLT direkt weiterverarbeitet werden. |
| Klemme 90 (Masse):        | Schnittstellenanschluss                                                                                                    |
| Klemme 91 (A):            | Zur Kommunikation am KBR eBus oder Modbus                                                                                                    |
| Klemme 92 (B):            |                                                                                                    |
|                           |                                                                                                    |

## 4.4 Gepufferter Langzeitspeicher

Das Gerät verfügt optional über einen internen Datenspeicher (Flash). Die Ladung des Pufferkondensators ist nach einer ununterbrochenen Aufladezeit (Gerät an Versorgungsspannung angeschlossen) von ca. 100 Stunden ausreichend, um die interne Uhr vor dem Ausfall wegen fehlender Betriebsspannung für ca. 7 Tage zu schützen.

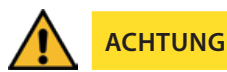

Da bei leerem Pufferkondensator und fehlender Versorgungsspannung die Uhrzeit nicht mehr korrekt ist, muss diese neu eingestellt werden!

# 5 Arbeiten mit dem System

In diesem Kapitel erfahren Sie, wie Sie das multimess F96 TFT-xxx-5 im täglichen Einsatz bedienen. Sie finden hier außerdem Verweise auf den vollständigen Funktionsumfang.

## 5.1 Bedien- und Anzeigeteil

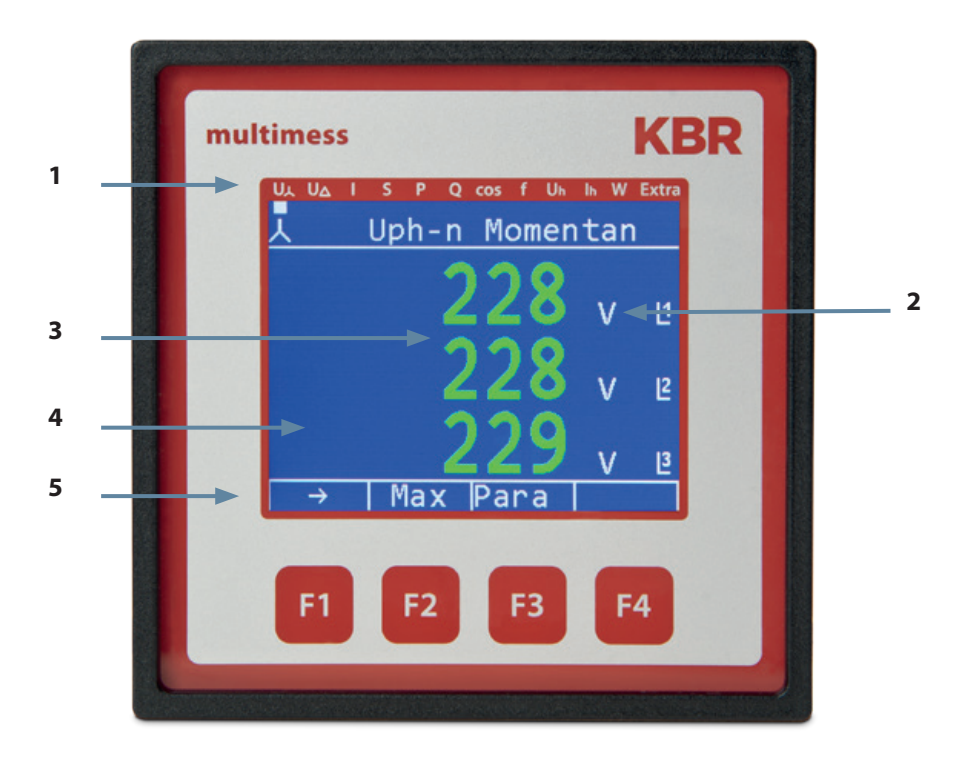

## 5.1.1 Beschreibung der Tasten und Anzeigen

#### 1 Navigationsleiste des Displays

Die Navigationsleiste zeigt das ausgewählte Hauptmenü und erleichtert somit die Bedienung des Gerätes erheblich. Der Anwender erkennt sofort, in welchem Menü er sich gerade befindet.

#### 2 Einheitenanzeige

Die Einheitenanzeige wird normalerweise für die Messwertanzeige verwendet. Jede Phase hat seine eigene Anzeige. In einigen Untermenüs wird dieser Anzeigebereich dazu genutzt Zusatzinformation für die komfortable Bedienerführung anzuzeigen

#### 3 Messwertebereich

Diese Anzeigen dienen zur Darstellung von gemessenen, gespeicherten und programmierten Werten. In einigen Untermenüs dienen sie auch dazu, mit einfachen Textausgaben die Parametrierung zu erleichtern.

#### 4 Zusatzinfobereich

Durch einfache und für sich sprechende Symbole wird mit dem Messwert eine zusätzliche Information übermittelt. Dem Nutzer ist es anhand dieser Zusatzinformation leichter möglich die ermittelten Werte zu interpretieren.

#### **5 Hot-Key-Bereich**

Die Textzeile korrespondiert mit den darunter liegenden Funktionstasten und dient zur Ausgabe von Meldungen und Texten. Das Zusammenspiel von Taste und zugehöriger Anzeige ermöglicht eine sehr komfortable und selbsterklärende Bedienung.

## 5.2 Einstellbereiche

Für die Parametrierung des Gerätes stehen folgende Einstellbereiche zur Verfügung:

| Messspannung primär                       | 1 V bis 9999 kV                                            |
|-------------------------------------------|------------------------------------------------------------|
| Messspannung sekundär                     | 100 V bis 500 V                                            |
| Messstrom primär                          | Messstrom primär 1A bis 99,99 kA                           |
| Messstrom sekundär                        | Messstrom sekundär 333mV oder 66,6 mV                      |
| Grenzwerte                                | abhängig von den<br>programmierten Wandlerwerten           |
| Strommittelwertszeit                      | 1 bis 15 Minuten                                           |
| Grenzwerte Cosφ                           | induktiv 0.00 bis kapazitiv 0.00                           |
| Frequenznachführung                       | Automatik - 50 Hz - 60 Hz                                  |
| Grenzwerte Frequenz                       | 00.00 Hz bis 65 Hz                                         |
| Grenzwerte Oberschwingungen Span-<br>nung | 00.0% bis 99.9%                                            |
| Grenzwerte Oberschwingungen Strom         | 0 bis 300 A                                                |
| Dämpfungsfaktor Spannung (Anzeige)        | 0 bis 6                                                    |
| Dämpfungsfaktor Strom (Anzeige)           | 0 bis 6                                                    |
| Arbeitsimpulsausgang                      | Wirk-, Blindarbeit 0,001 bis<br>9990 Impulse KWH bzw. kvar |
| Arbeitsimpulslänge                        | 30 bis 990 Millisekunden                                   |
| Melderelais Anzugverzögerung              | 0 bis 254 Sekunden                                         |
| Melderelais Abwurfverzögerung             | 0 bis 254 Sekunden                                         |
| Messperiodensynchronisation               | Intern, KBR eBus, bei Tarifumschaltung                     |
| Tarifumschaltung                          | Intern, KBR eBus                                           |

#### 5.3 Prinzipielle Geräteprogrammierung

Die Menüführung des multimess F96 TFT-xxx-5 ist selbsterklärend.

Der Benutzer wird durch Bedienhinweise am Display in der jeweiligen Situation vom Gerät geführt und unterstützt.

Als Beispiel für die grundsätzliche Vorgehensweise der Programmierung werden die Funktionen im Menü U Phase - N herangezogen.

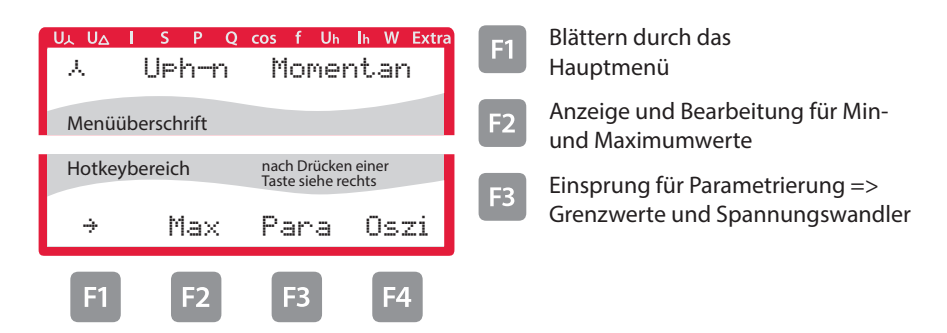

#### 5.3.1 Grenzwert einstellen

Nach Drücken der Taste 🖪 (Para) erscheint im Hot-Key-Bereich des Displays folgende Anzeige:

#### Menü: U Phase - N

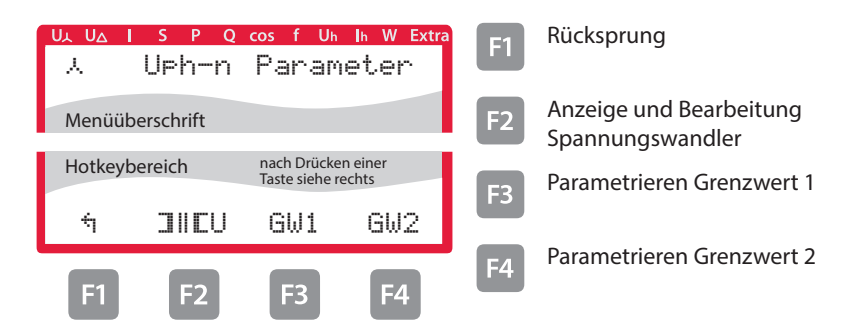

Nach Drücken der Taste 
(GW1) erscheint im Hot-Key-Bereich des Displays folgende Anzeige:

#### Menü: U Phase - N

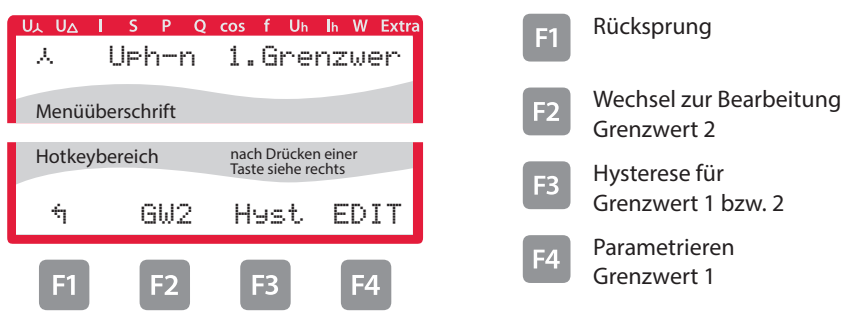

Nach Drücken der Taste 🖪 (Edit) erscheint im Hot-Key-Bereich des Displays folgende Anzeige:

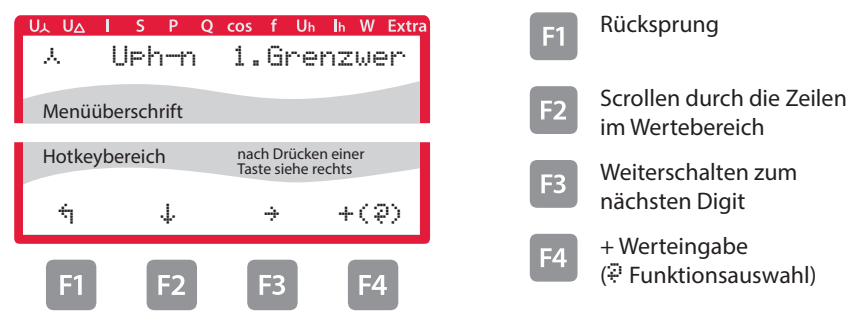

Wenn die Einstellung verändert wurde erscheint beim Drücken der Taste 4 (Scrollfunktion) nach der dritten Zeile folgende Anzeige im Hot- Key-Bereich des Displays::

#### Menü: U Phase - N

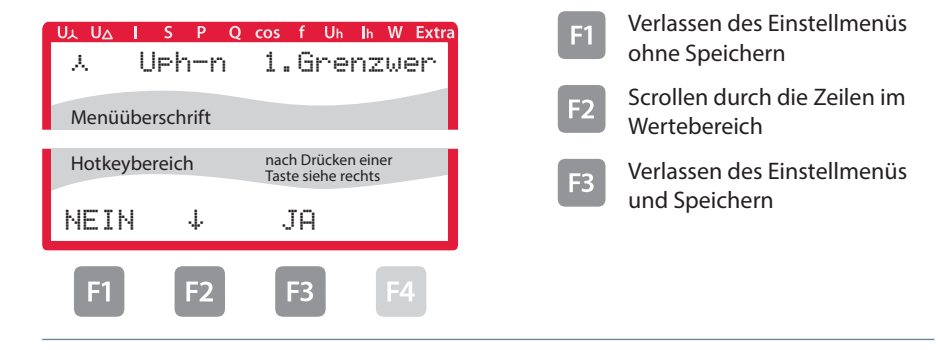

Nach Drücken der Taste 🖪 (EDIT) erscheint im Hot-Key-Bereich des Displays folgende Anzeige:

#### Menü: U Phase - N

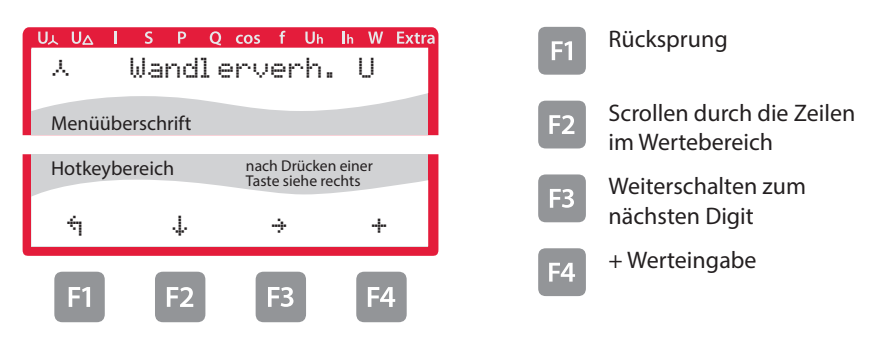

Wenn die Einstellung verändert wurde erscheint beim Drücken der Taste 4. (Scrollfunktion) nach der dritten Zeile folgende Anzeige im Hot- Key-Bereich des Displays::

#### Menü: U Phase - N

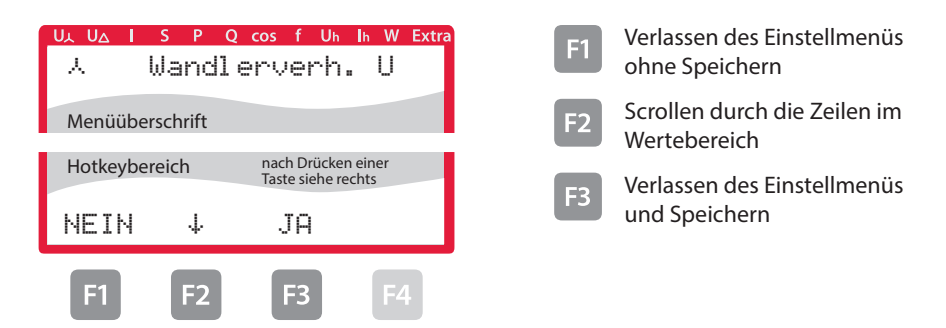

# 6 Menüübersicht

In diesem Kapitel finden Sie eine vollständige Übersicht aller Menüs und Menüeinträge des multimess.

## 6.1 Hauptmenü Uph-n Spannung

#### Menü: U Phase - N

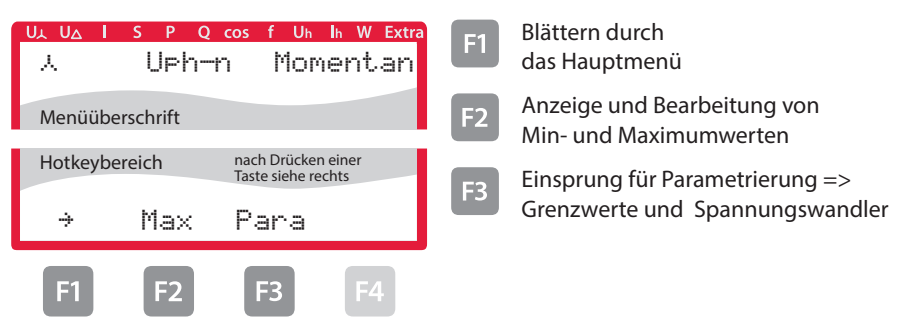

#### 6.2 Hauptmenü Uph-ph Spannung

#### Menü: U Phase - Phase

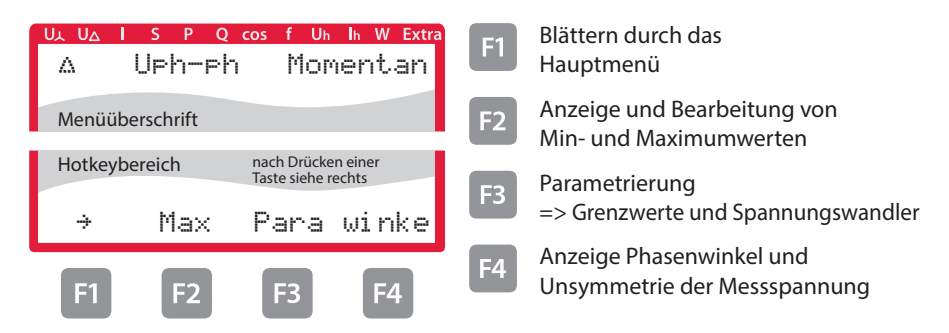

#### 6.3 Hauptmenü l Strom

#### Menü: I Momentan

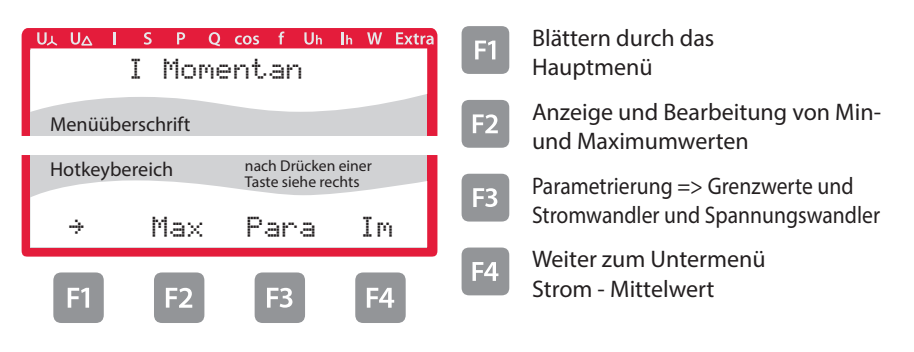

#### 6.3.1 Untermenü Im Strom - Mittelwert

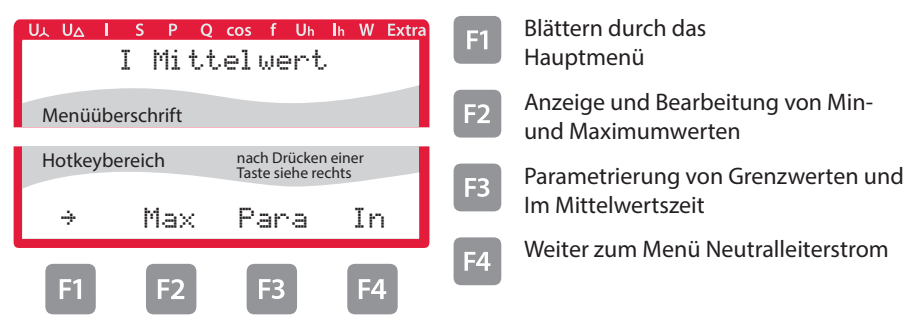

## 6.3.2 Untermenü In Neutralleiterstrom

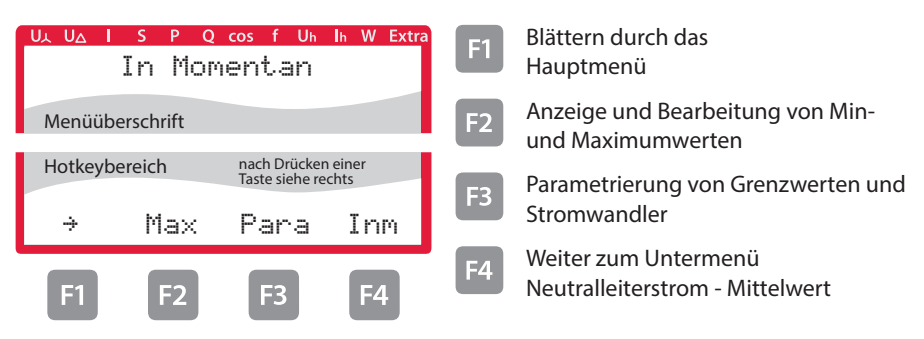

## 6.3.3 Untermenü Inm Mittelwert Neutralleiterstrom

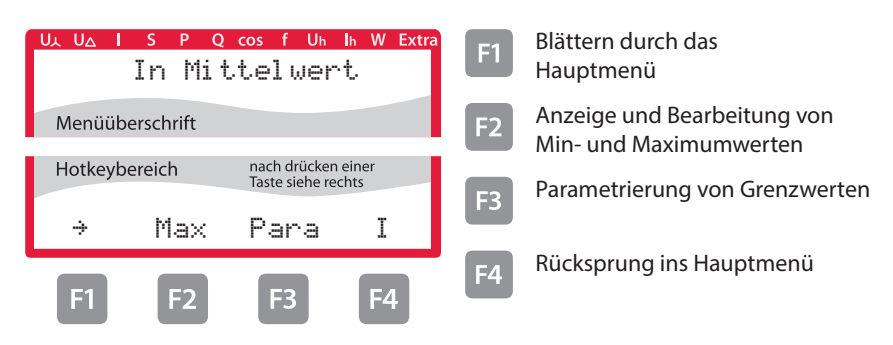

#### 6.4 Hauptmenü S Scheinleistung

|                                                        | s p q<br>S Mome | cos f Un<br>ntanwe | h W Extra<br>許し  | F1         | Blättern durch das<br>Hauptmenü                       |
|--------------------------------------------------------|-----------------|--------------------|------------------|------------|-------------------------------------------------------|
| Menüüberschrift                                        |                 |                    |                  | F2         | Anzeige und Bearbeitung von<br>Min- und Maximumwerten |
| Hotkeybereich nach Drücken einer<br>Taste siehe rechts |                 |                    | n einer<br>echts | <b>F</b> 3 | Einsprung für Parametrierung                          |
| ÷                                                      | Max             | Para               | SPQΣ             |            | => Grenzwerte                                         |
| <b>F1</b>                                              | F2              | F3                 | <b>F4</b>        | F4         | Wirk-, Blind-, Scheinleistung                         |

## 6.4.1 Untermenü SPQ Summenanzeige Wirk-, Blind-, Scheinleistung

| U, UΔ I S P Q cos f Uh Ih W Extra<br>SPQ Σ Momentan    | F1 Rücksprung                                            |
|--------------------------------------------------------|----------------------------------------------------------|
| Menüüberschrift                                        | F2 Anzeige und Bearbeitung von<br>Min- und Maximumwerten |
| Hotkeybereich nach Drücken einer<br>Taste siehe rechts | Parametrierung                                           |
| 4 Max Para                                             | von Grenzwerten                                          |
| F1 F2 F3 F4                                            |                                                          |

#### 6.5 Hauptmenü P Wirkleistung:

#### Menü: P Momentanwert

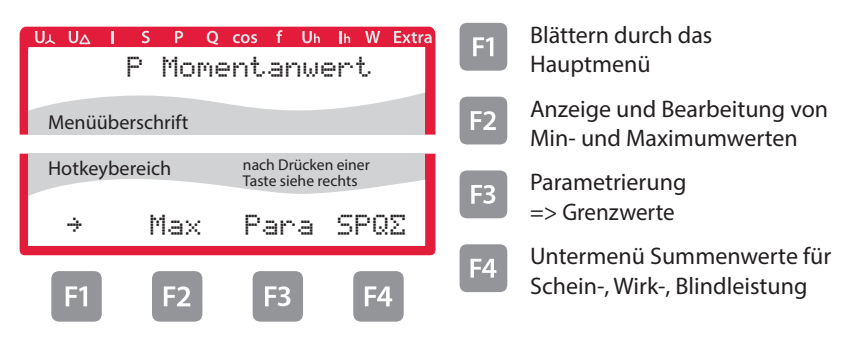

#### 6.5.1 Untermenü SPQ Summenanzeige Schein-, Wirk-, Blindleistung:

Beschreibung siehe "Untermenü SPQ Summenanzeige Schein-, Wirk-, Blindleistung:".

#### 6.6 Hauptmenü Q Blindleistung (Grundwelle)

#### Menü: Q1 Momentanwert

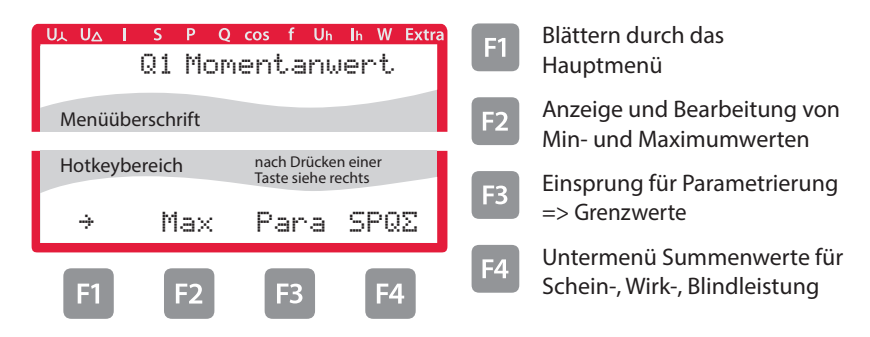

#### 6.6.1 Untermenü SPQ Summenanzeige Schein-, Wirk-, Blindleistung

Beschreibung siehe "Untermenü PSQ Summenanzeige Schein-, Wirk-, Blindleistung:"

# 6.7 Hauptmenü Cos Phi

#### Menü: cos<sup>ie</sup> Momentanwert

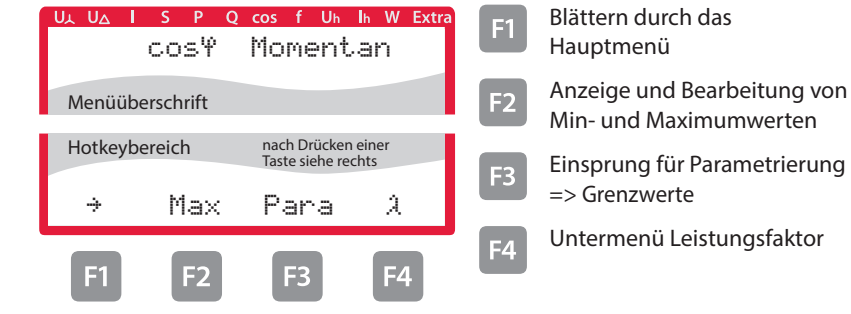

#### 6.7.1 Untermenü Leistungsfaktor

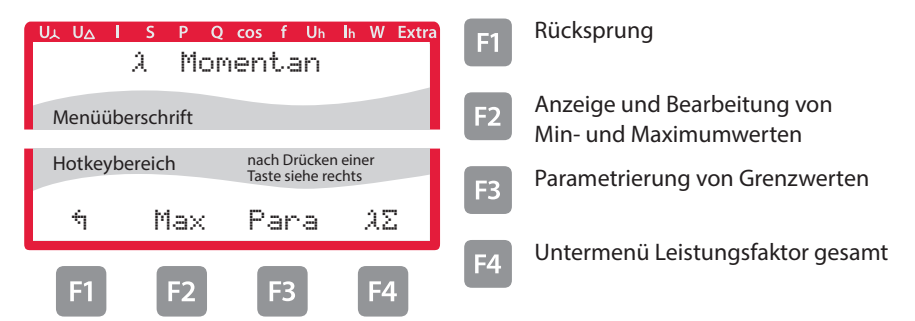

# 6.7.2 Untermenü Summen-Leistungsfaktor

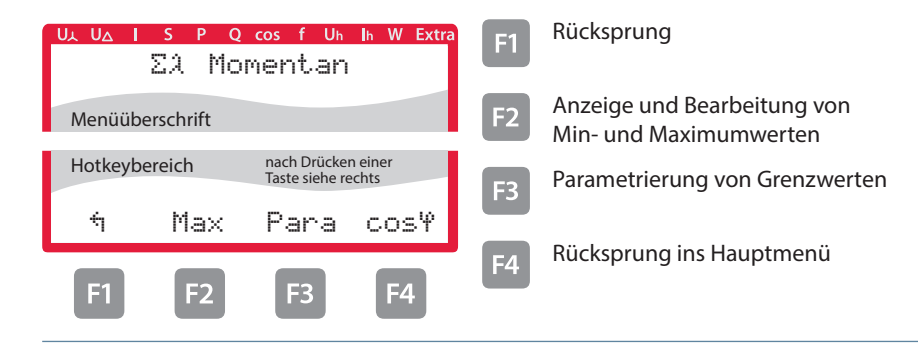

#### 6.8 Hauptmenü F Frequenz

## Menü: F Momentanwert

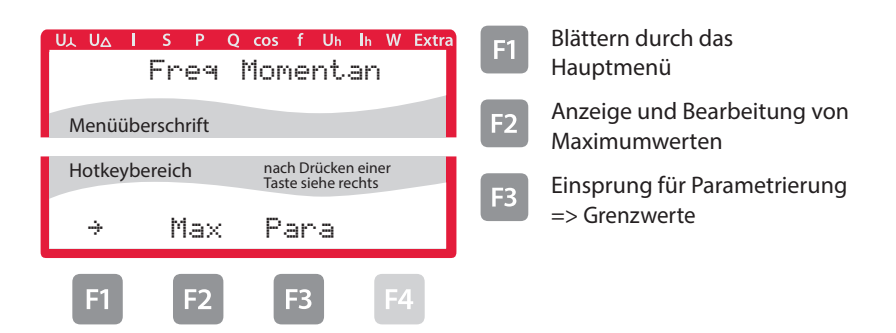

#### 6.9 Hauptmenü U<sub>h</sub> Klirrfaktor Spannung

#### Menü: U<sub>h</sub> Momentanwert als Grafik

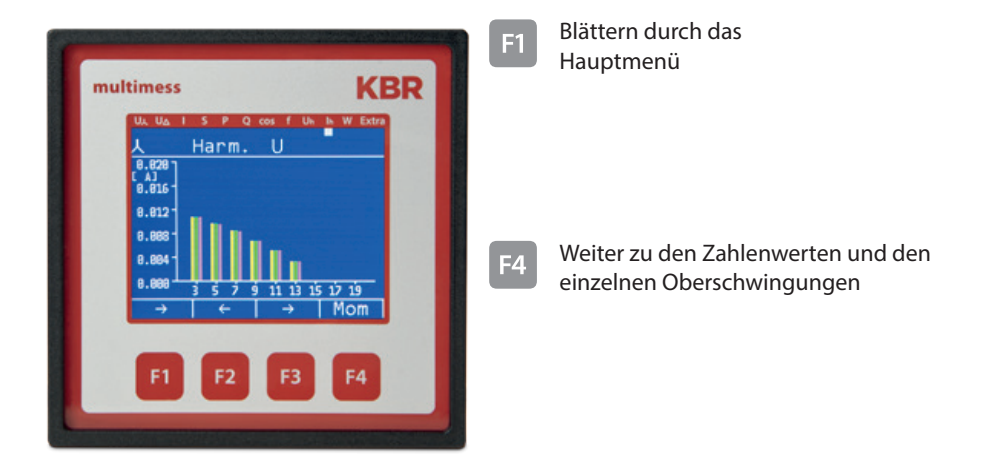

#### 6.9.1 Untermenü 3. Harm. U

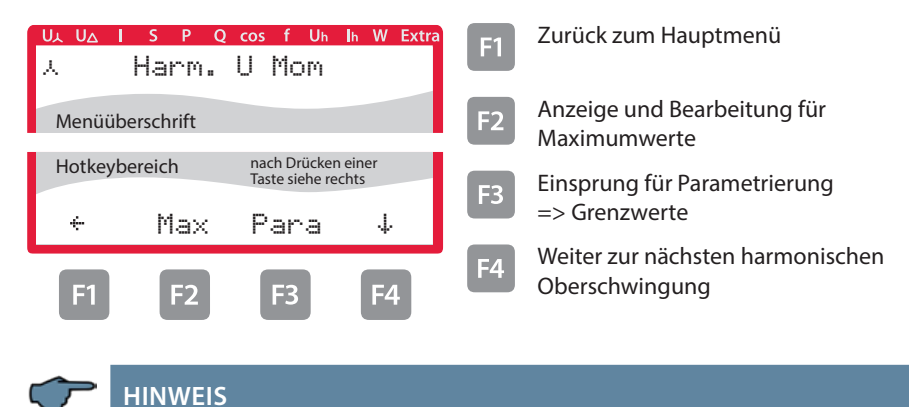

Anzeige bis zur 19. Oberschwingung analog zur 3. Oberschwingung. 13. OS bis 19. OS ohne Grenzwerte, 21. bis 63. OS nur Momentanwerte

#### 6.10 Hauptmenü Ih Verzerrungsstromstärke

#### Menü: I<sub>h</sub> Momentanwert als Grafik

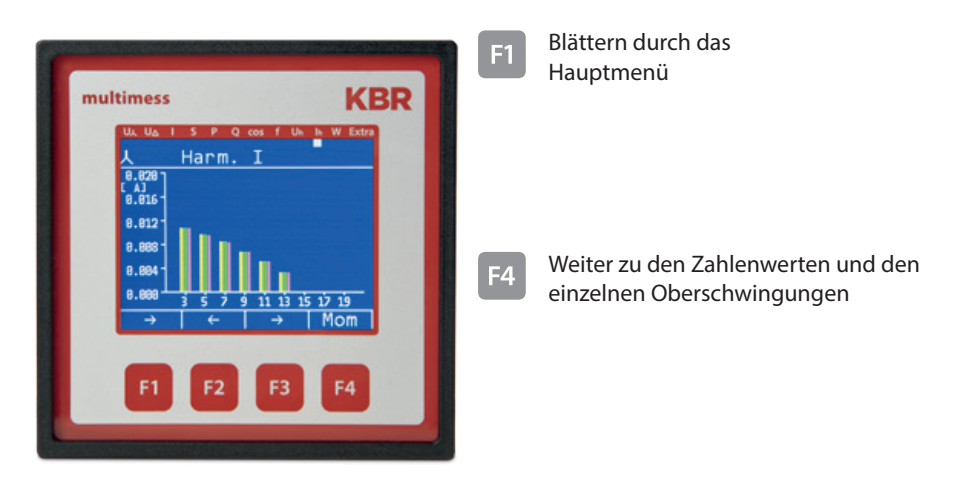

#### 6.10.1 Untermenü 3. Harm. I

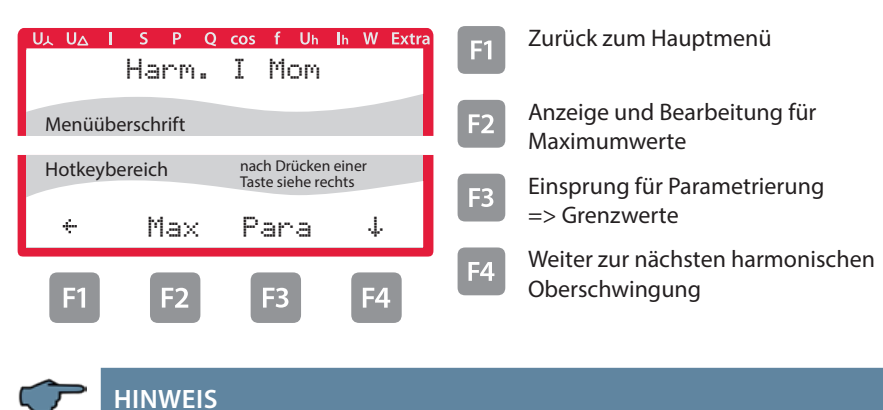

Anzeige bis zur 19. Oberschwingung analog zur 3. Oberschwingung. 13. OS bis 19. OS ohne Grenzwerte, 21. bis 63. OS nur Momentanwerte

## 6.11 Hauptmenü W - Wirk- und Blindarbeit / Bezug und Abgabe

## Menü: W Wirkarbeit und Blindarbeit

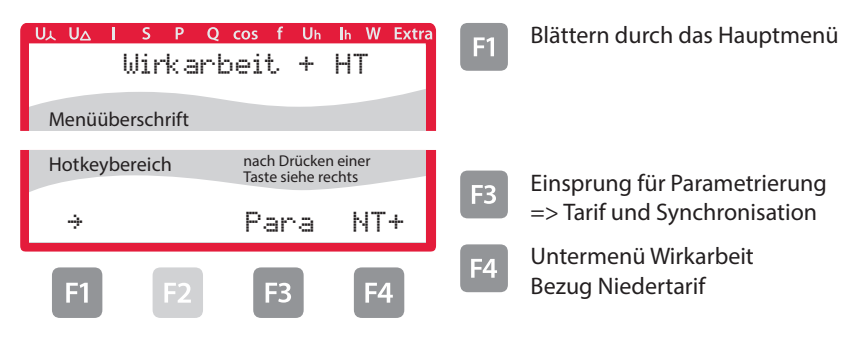

#### 6.11.1 Untermenü W Wirkarbeit Bezug Niedertarif

| Wirkarb         | cos f Uh Ih W<br>eit. + NT               | Extra F1 | Rücksprung                               |
|-----------------|------------------------------------------|----------|------------------------------------------|
| Menüüberschrift |                                          |          |                                          |
| Hotkeybereich   | nach Drücken einer<br>Taste siehe rechts | E3       | Einsprung für Parametrierung             |
| ÷               | Para W9                                  | +        | => Grenzwerte                            |
| F1 F2           | F3 F4                                    | F4       | Untermenü Blindarbeit<br>Bezug Hochtarif |

## 6.11.2 Untermenü W Blindarbeit Bezug Hochtarif

| ULUAISPQ<br>Blinda | cos f Uh<br>arbeit             | h W Extra<br>+HT | <b>F1</b> | Rücksprung                                 |
|--------------------|--------------------------------|------------------|-----------|--------------------------------------------|
| Menüüberschrift    |                                |                  |           |                                            |
| Hotkeybereich      | nach Drücker<br>Taste siehe re | n einer<br>chts  | E2        | Einsprung für Parametrierung               |
| ÷                  | Para                           | NT+              |           | => Tarif und Synchronisation               |
| F1 F2              | F3                             | F4               | F4        | Untermenü Blindarbeit<br>Bezug Niedertarif |

#### 6.11.3 Untermenü W Blindarbeit Bezug Niedertarif

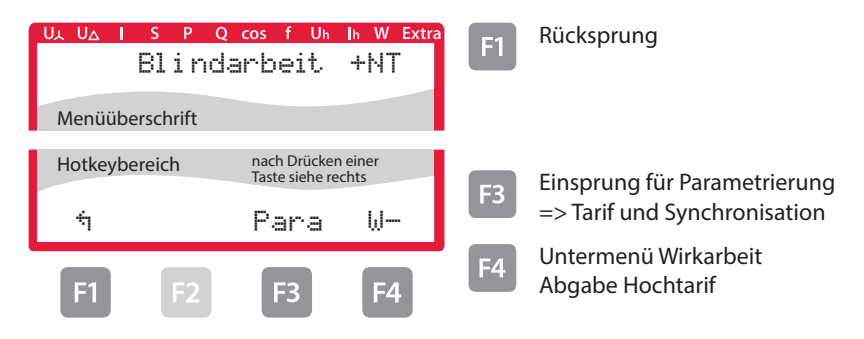

#### 6.11.4 Untermenü W Wirkarbeit Abgabe Hochtarif

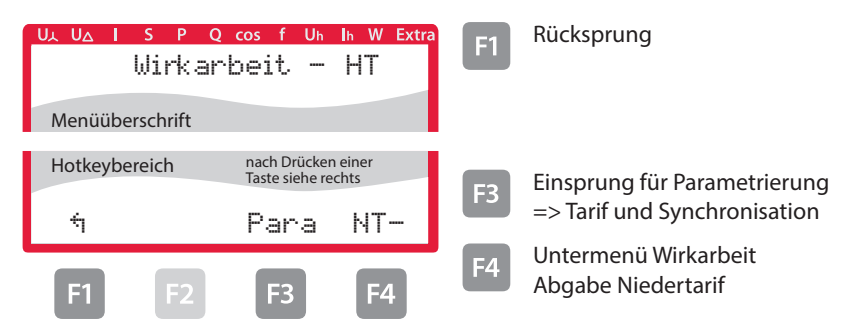

#### 6.11.5 Untermenü W Wirkarbeit Abgabe Niedertarif

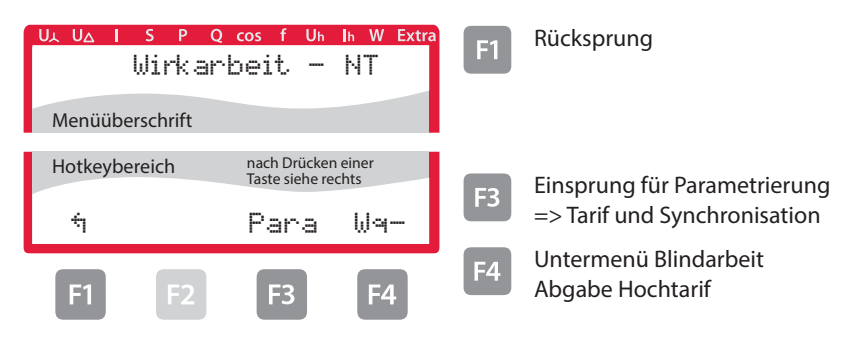

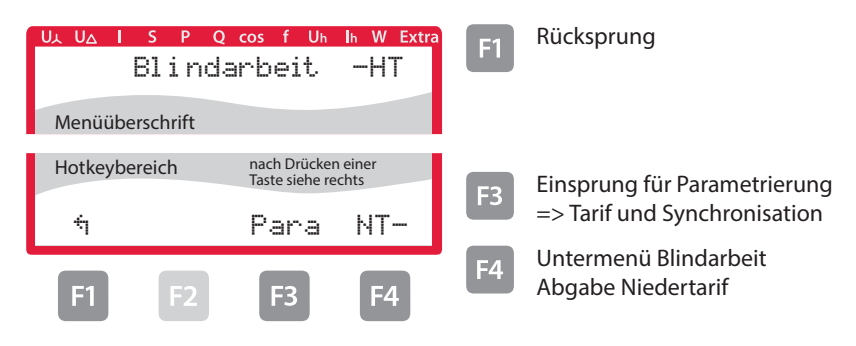

# 6.11.6 Untermenü W Blindarbeit Abgabe Hochtarif

#### 6.11.7 Untermenü W Blindarbeit Abgabe Niedertarif

| ULUAISPQ<br>Blinda | cos f Un In<br>rbeit                  | W Extra  | <b>F</b> 1 | Rücksprung                   |
|--------------------|---------------------------------------|----------|------------|------------------------------|
| Menüüberschrift    |                                       |          |            |                              |
| Hotkeybereich      | nach Drücken eir<br>Taste siehe recht | ner<br>s | E3         | Einsprung für Parametrierung |
| ÷                  | Para                                  | ₩+       |            | => Tarif und Synchronisation |
| F1 F2              | F3                                    | F4       |            |                              |

#### 6.12 Hauptmenü Extra

#### **Firmware Info**

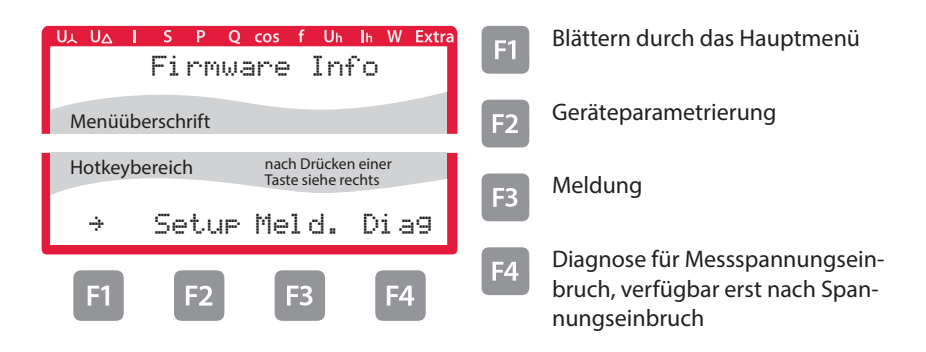

Dieses Gerät verfügt in den Versionen Option 6 und 7 über die Möglichkeit Messspannungseinbrüche zu erfassen. Diese Anzeige ist über den Menüpunkt Diag (🖬 ) im Fenster Extra zu erreichen.

Parametrierbar ist diese Funktion nur über die PC-Software visual energy.

Die erfassten Messspannungseinbrüche bleiben nicht gespeichert und werden bei einem Ausfall der Versorgungsspannung gelöscht.

## 6.12.1 Wandlerverhältnis einstellen

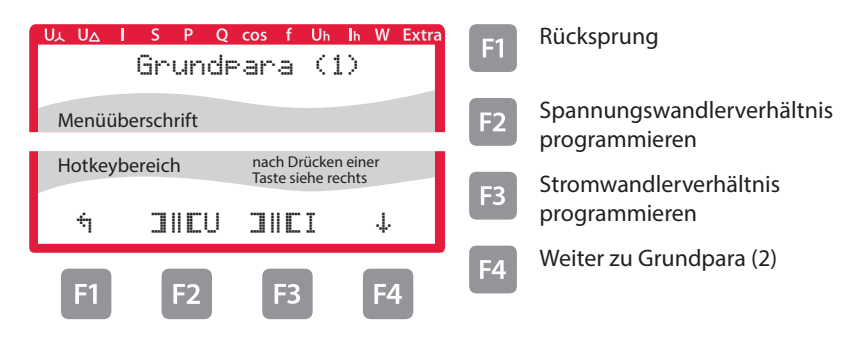

#### 6.12.2 Zeit und Buskommunikation

| UL UA I S P Q cos f Uh Ih W Extra<br>Grundpara (2)     |           |     |                  |            | Rücksprung                                   |
|--------------------------------------------------------|-----------|-----|------------------|------------|----------------------------------------------|
| Menüüb                                                 | erschrift |     |                  | <b>F</b> 2 | Zeit einstellen<br>(Zeit. Datum, Sommerzeit) |
| Hotkeybereich nach Drücken einer<br>Taste siehe rechts |           |     | n einer<br>echts | F3         | Busparameter einstellen (Baudrate            |
| ÷                                                      | Zeit      | Bus | ÷                |            | Adresse, Protokoll usw.), siehe Anhang       |
| F1                                                     | F2        | F3  | F4               | <b>F4</b>  | Weiter zu Grundpara (3)                      |

## 6.12.3 Anzeige und Dämpfungsfaktor einstellen

| ULUAISPQ cosfUh In WExtra<br>Grundpara (3)                              | F1 Rücksprung                                           |
|-------------------------------------------------------------------------|---------------------------------------------------------|
| Menüüberschrift                                                         | F2 Helligkeit, Farbeinstellung,<br>Displaytest, Dimmer  |
| Hotkeybereich nach Drücken einer<br>Taste siehe rechts<br>や LCD Dfakt ↓ | F3 Dämpfungsfaktor für Strom<br>und Spannung einstellen |
| F1 F2 F3 F4                                                             | F4 Weiter zu Grundpara (4)                              |

#### 6.12.4 Sprache und Impulsausgang einstellen

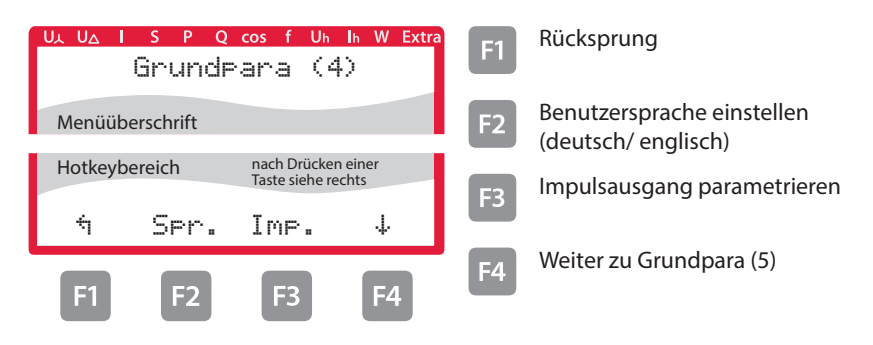

#### 6.12.5 Relaisausgänge parametrieren

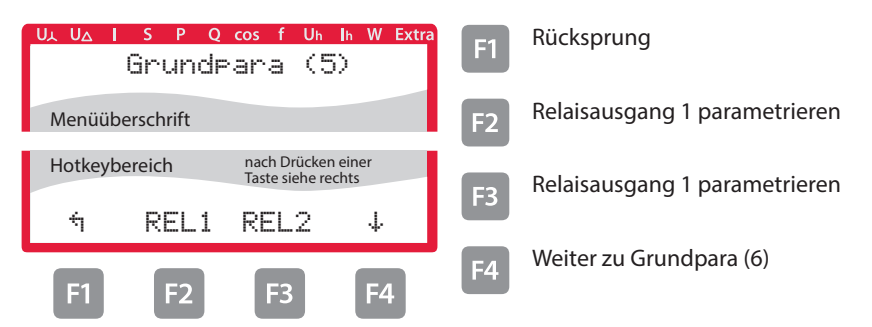

#### 6.12.6 Passwort und Reset

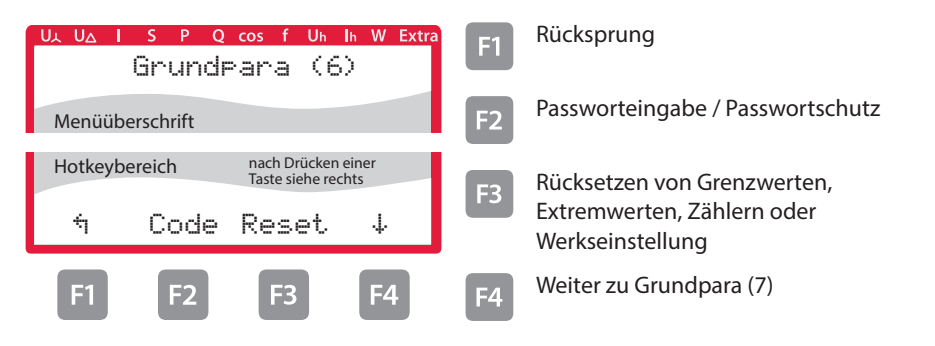

#### 6.12.7 Nullpunktsbildner

Die Programmierung erfolgt wie nachstehend beschrieben:

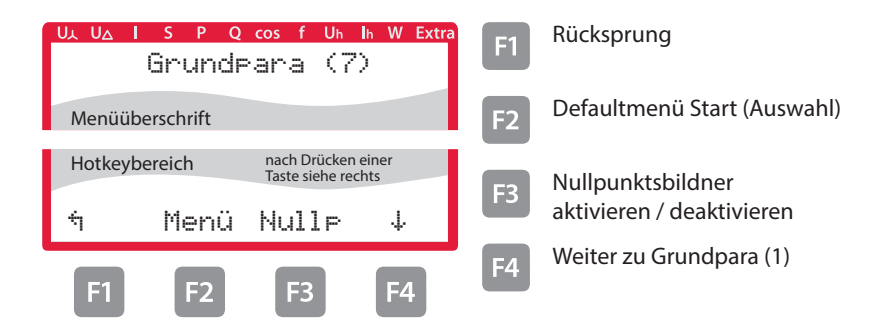

Nach Drücken der Taste 🖪 (EDIT) erscheint im Hot-Key-Bereich des Displays folgende Anzeige:

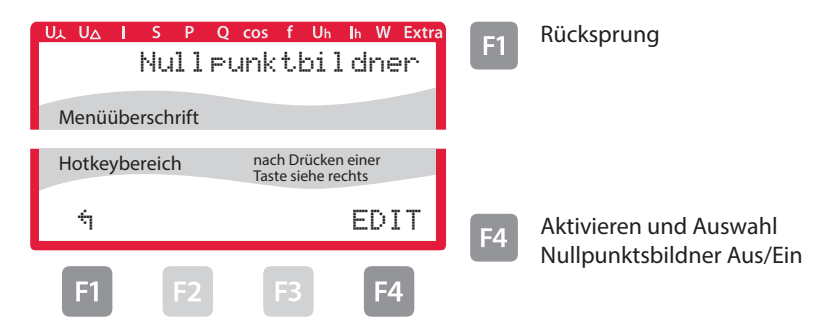

Nach Drücken der Taste 4 (EDIT) erscheint im Hot-Key-Bereich des Displays folgende Anzeige:

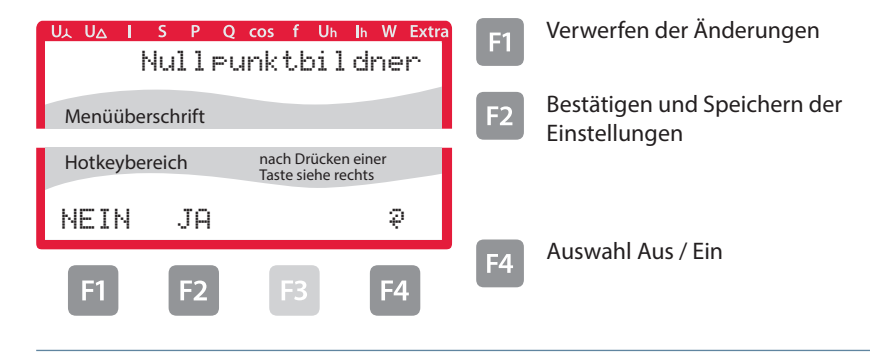

Nach dem Bestätigen und Speichern der Einstellungen mit der Taste I und Rücksprung mit der Taste I (句) erscheint im Hot-Key-Bereich des Displays folgende Anzeige:

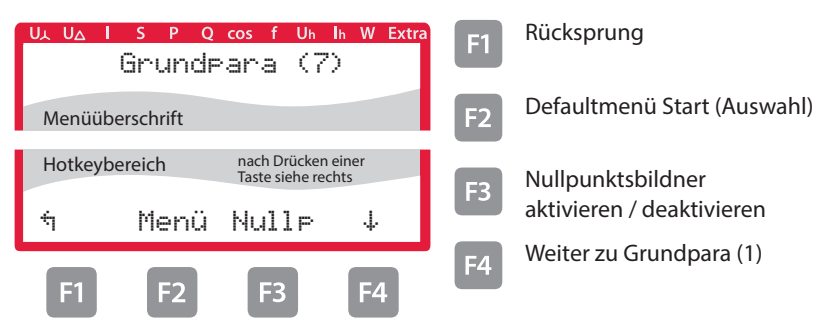

#### 6.13 Reset auf Werkseinstellungen

Der Reset sollte nur bei Inbetriebnahme und bei kompletter Neuprogrammierung durchgeführt werden.

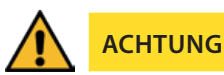

Der Reset setzt alle progr. Werte auf Werkseinstellung zurück!!!

Der Reset wird im Menü Extra - Untermenü Reset / Werkseinstellung durchgeführt.

Das Gerät wird auf Werkseinstellung zurückgesetzt, d.h. alle gespeicherten Daten gehen verloren!

Davon betroffen sind u. a. sämtliche Betriebsparameter, Grenz- und Extremwerte sowie die einstellbare Abfallverzögerung der Melderelais.

Speicher für die Grenzwertverletzungen wird gelöscht.

Unberührt bleiben die Einstellungen für Uhrzeit, Datum und Busadresse.

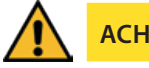

ACHTUNG

Überprüfen Sie sämtliche Betriebsparameter auf ihre Richtigkeit!

# 7 Modbus Schnittstelle

# 👉 HINWEIS

Die Verfügbarkeit der Datenpunkte ist abhängig von der Gerätevariante.

#### 7.1 Beschreibung Modbus Schnittstelle für Modbus RTU bzw. ASCII

Das multimess F96 TFT-xxx-5 ist wahlweise mit einer Schnittstelle für Modbus RTU bzw. ASCII ausgerüstet. Um diese zu nutzen, muss das Gerät von KBR eBus auf das Busprotokoll Modbus RTU bzw. ASCII umgestellt werden.

Dazu ist folgendermaßen vorzugehen:

#### Hauptmenü Extra

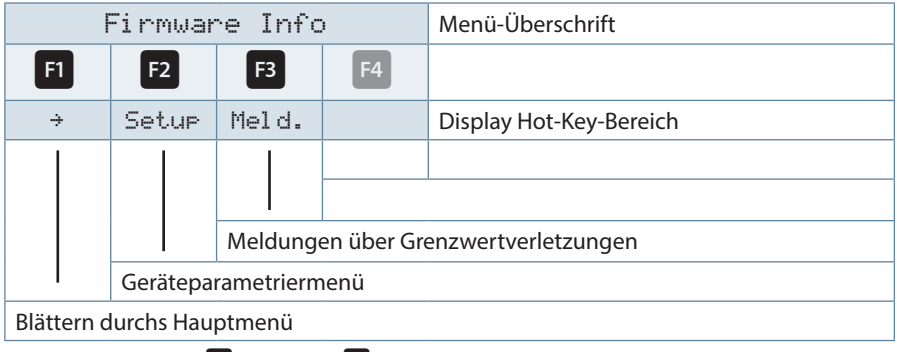

Nacheinander Taste **F**<sup>2</sup> und Taste **F**<sup>4</sup> drücken.

#### 7.1.1 Busprotokoll ändern

| Grundpara (2)                             |            |                                                             | Menü-Überschrift |                         |  |  |
|-------------------------------------------|------------|-------------------------------------------------------------|------------------|-------------------------|--|--|
| F1                                        | F2         | F3                                                          | F4               |                         |  |  |
| ÷1                                        | Zeit       | Bus                                                         | 4                | Display Hot-Key-Bereich |  |  |
|                                           |            |                                                             | I                |                         |  |  |
|                                           |            |                                                             | Weiter Gr        | undpara (3)             |  |  |
|                                           |            | Busparameter einstellen (Baudrate, Adresse, Protokoll usw.) |                  |                         |  |  |
| Zeit einstellen (Zeit, Datum, Sommerzeit) |            |                                                             |                  |                         |  |  |
| Rückspru                                  | Rücksprung |                                                             |                  |                         |  |  |

| Busparameter) |                                    |      |          | Menü-Überschrift           |  |  |
|---------------|------------------------------------|------|----------|----------------------------|--|--|
| <b>F1</b>     | F2                                 | F3   | F4       |                            |  |  |
| ÷             |                                    | eBus | EDIT     | Display Hot-Key-Bereich    |  |  |
|               |                                    |      | I        |                            |  |  |
|               |                                    |      | Busproto | koll ändern (Modbus, eBus) |  |  |
|               | eBusparameter einstellen (Adresse) |      |          |                            |  |  |
|               |                                    |      |          |                            |  |  |
| Rücksprung    |                                    |      |          |                            |  |  |

Nach betätigen der Taste 🖪 erscheint die Anzeige:

Mit der Taste <sup>[4]</sup> die Eingabe starten und danach mit der Taste <sup>[3]</sup> das Busprotokoll ändern, von KBR-eBus nach Modbus.

| Grundpara (2)        |                    |                 |          | Menü-Überschrift             |  |  |
|----------------------|--------------------|-----------------|----------|------------------------------|--|--|
| <b>F1</b>            | F2                 | F3              | F4       |                              |  |  |
| NEIN                 | JA                 | LöSCH           | EDIT     | Display Hot-Key-Bereich      |  |  |
|                      |                    |                 | I        |                              |  |  |
|                      |                    |                 | Auswähle | en des Busprotokolls Modbus. |  |  |
|                      |                    | Eingabe Löschen |          |                              |  |  |
| Änderung abspeichern |                    |                 |          |                              |  |  |
| Änderung             | Änderung verwerfen |                 |          |                              |  |  |

Danach mit der Taste <sup>12</sup> die Änderung abspeichern oder mit der Taste <sup>11</sup> verwerfen. Das Gerät führt einen Neustart durch und übernimmt die neue Einstellung.

| Busparameter |    |          | Menü-Überschrift |                                              |
|--------------|----|----------|------------------|----------------------------------------------|
| <b>F</b> 1   | F2 | F3       | F4               |                                              |
| 4            |    | ModB     | EDIT             | Display Hot-Key-Bereich                      |
|              |    |          | I                |                                              |
|              |    |          | Auswähle         | en des Busprotokolls (KBR eBus oder Modbus). |
|              |    | Modbus E | Einstellung      | en aufrufen                                  |
|              |    |          |                  |                                              |
| Rückspru     | ng |          |                  |                                              |

| ModBus Einstellung |    | un9 | Menü-Überschrift                        |                         |  |
|--------------------|----|-----|-----------------------------------------|-------------------------|--|
| <b>F1</b>          | F2 | F3  | F4                                      |                         |  |
| 4                  |    |     | EDIT                                    | Display Hot-Key-Bereich |  |
|                    |    |     | I                                       |                         |  |
|                    |    |     | Parametrieren des Busprotokolls Modbus. |                         |  |
|                    |    |     |                                         |                         |  |
| I                  |    |     |                                         |                         |  |
| Rückspru           | ng |     |                                         |                         |  |

Mit der Taste 🖪 die Modbus Einstellungen aufrufen.

Mit der Taste 🖪 das Einstellmenü für Modbus-Adresse und Busprotokoll aufrufen.

Es können folgende Protokolle eingestellt werden:

4,8k Baud, 9,6k Baud, 19,2k Baud mit der jeweiligen Parität even / odd oder no Parity im Modus RTU oder ASCII.

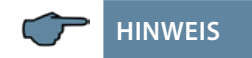

Die Werkseinstellung für die Modbus-Übertragung im Modus RTU und ASCII ist 19,2 kBaud, Parität even, 8 Datenbits, 1 Stoppbit.

#### Ethernet Schnittstelle für Modbus TCP 7.2

Das multimess F96 TFT-xxx-5 Rogowski ist optional mit einer Schnittstelle für Modbus TCP erhältlich.

#### Hauptmenü Extra

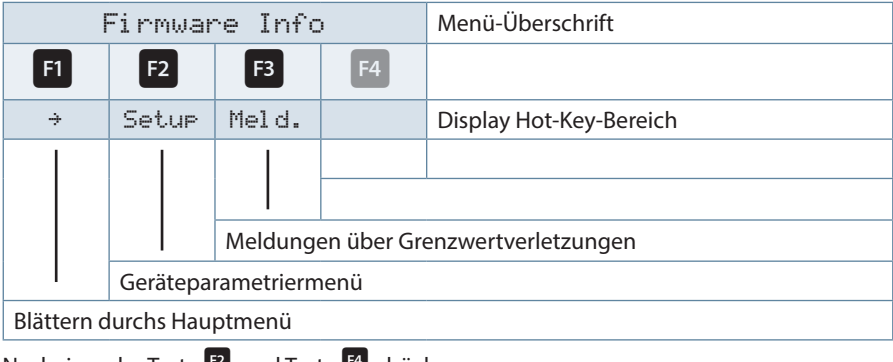

Nacheinander Taste **E** und Taste **E** drücken.

#### 7.2.1 Busparameter ändern

| Grundpara (2)                             |      |                                                     | Menü-Überschrift |                         |  |
|-------------------------------------------|------|-----------------------------------------------------|------------------|-------------------------|--|
| <b>F</b> 1                                | F2   | F3                                                  | F4               |                         |  |
| 4                                         | Zeit | Bus                                                 | ψ                | Display Hot-Key-Bereich |  |
|                                           |      |                                                     | I                |                         |  |
|                                           |      |                                                     | Weiter Gr        | undpara (3)             |  |
|                                           |      | Busparameter einstellen (IP-Adresse, Netmask (Host) |                  |                         |  |
| Zeit einstellen (Zeit, Datum, Sommerzeit) |      |                                                     |                  |                         |  |
| Rücksprung                                |      |                                                     |                  |                         |  |

Taste <sup>F3</sup> drücken.

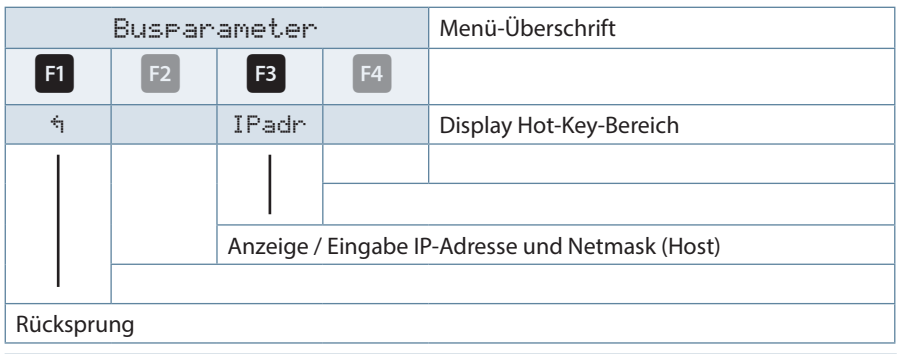

Mit der Taste 🖪 das Einstellmenü für IP-Adresse und Netmask aufrufen. Bei der Netmask - Eingabe ist Folgendes zu beachten

| Network Class | Host Bits | Netmask       |
|---------------|-----------|---------------|
| А             | 24        | 255.0.0.0     |
| В             | 16        | 255.255.0.0   |
| С             | 8         | 255.255.255.0 |

Die Werkseinstellung ist 8 Bit (255.255.255.0)

#### 7.3 Modbus TCP Konfiguration (Softwarekonfiguration)

Die Parametrierung erfolgt mit dem IOTService Tool. Bezugsquelle:

http://www.hi-flying.com/download-center-1/applications-1/download-item-iotservice

Bei Modbus-TCP sind die Parameter wie im folgenden Bild einzustellen. Die Netzwerkparameter (IP Adress, Mask, Gate Way, DNS) sind an die örtlichen Gegebenheiten anzupassen.

| System                    |          | UART             |               | SOCKET              |         |   |
|---------------------------|----------|------------------|---------------|---------------------|---------|---|
| Teinet:                   | Enable 💌 | UART No:         | UART1 ¥       | SOCKET Name:        | netp    | - |
| Telnet Port:              | 23       | UART Protocol:   | Modbus 💌      | Security:           | Disable | - |
| Telnet Echo:              | Enable 💌 | Frame Length:    |               | Security Key:       |         |   |
| mbedded Web:              | Enable   | Frame Time:      |               |                     |         |   |
| Alah Dort                 | 90       | Tag Enable:      | Disable       | Connect Mode:       | Always  |   |
|                           | Disable  | Tag Start:       |               | Stop Serial:        |         |   |
|                           | Disable  | Tag End:         |               | HeartBeat           | Disable | 1 |
| TP Server:                |          | SW Flow Control: | Disable       | HeartBeat Time:     |         |   |
| NTP Port                  | 123      | Varia            |               | HeartBeat Serial:   |         | _ |
| NTP GMT:                  | 0        | Aon:             |               | Regist Mode:        | Disable | - |
|                           |          | Xoff:            | 13            | Regist Code:        |         |   |
| MF i Roaming              |          | Cli Getin:       | Serial-String | Max Client NumMax C |         |   |
| WFI Roaming:              | Disable  | Serial-String:   | ***           |                     |         |   |
| Scan RSSI Threshold:      |          | Cli Wait Time:   | 15            |                     |         |   |
| Connect R S SI Threshold: |          | Gap Time:        | 10            |                     |         |   |
|                           |          |                  |               |                     |         |   |
|                           |          |                  |               |                     |         |   |
|                           |          |                  |               | 1                   |         |   |
| Edit Script               | Confirm  |                  | ancel         |                     |         |   |

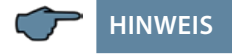

Die UART-Parameter sind an die lokalen Busparameter anzupassen.

#### Local Port: 502

Es sind mehrere Verbindungen über TCP zu einer seriellen Schnittstelle möglich. Die Rückantworten werden nur an die fragende Stelle zurückgesendet.

| System        |               | SOCKET       |              |
|---------------|---------------|--------------|--------------|
| User:         | admin         | SOCKET Name: | netp 💌       |
| Password:     | admin         | Protocol:    | TCP-SERVER V |
| HostName:     | Eport-E20     | Server Addr: | 0.0.0.0      |
| DHCP:         | Enable 💌      | Server Port: |              |
| IP Address:   |               | Local Port:  | 502          |
| Mask:         |               | Keep Alive:  | 60           |
| Gate Way:     |               | Time Ont     | 0            |
| DNS:          | 10.10.100.254 | Time Out:    | 0            |
| UART          |               | Rout:        | uart 💌       |
| UART No:      | UART 1        | Buffer Size: | 512          |
| Baudrate:     | 19200 🔻       | New SOCKET   | SOCKET Del   |
| Data Bits:    | 8 💌           |              |              |
| Stop Bits:    | 1 🔻           | Confirm      | Cancel       |
| Parity:       | EVEN 🗸        | Export       | VirPath      |
| Flow Control: | Half-Duplex 🔻 | Import       | Detail       |
| Buffer Size:  | 512           | F-Set Update | F-Set Clear  |

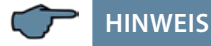

#### Modbus ASCII kann nicht konfiguriert werden.

Es sind mehrere Verbindungen über TCP zu einer seriellen Schnittstelle möglich. Die Rückantworten werden nur an die fragende Stelle zurückgesendet.

# 8 Ethernet Schnittstelle für eBus TCP

Das multimess F96 TFT-xxx-5 ist optional mit einer Schnittstelle für eBus TCP erhältlich.

#### Hauptmenü Extra

|            | Firmwar               | re Info | )          | Menü-Überschrift        |  |  |
|------------|-----------------------|---------|------------|-------------------------|--|--|
| <b>F1</b>  | F2                    | F3      | F4         |                         |  |  |
| ÷          | Setup                 | Meld.   |            | Display Hot-Key-Bereich |  |  |
|            |                       |         |            |                         |  |  |
|            |                       | Meldung | en über Gr | enzwertverletzungen     |  |  |
| I          | Geräteparametriermenü |         |            |                         |  |  |
| Blättern o | lurchs Hau            | ptmenü  |            |                         |  |  |

Nacheinander Taste 2 und Taste 4 drücken.

## 8.1.1 Busprotokoll ändern

| I         | Grundea    | ara (2)      |              | Menü-Überschrift        |
|-----------|------------|--------------|--------------|-------------------------|
| <b>F1</b> | F2         | F3           | F4           |                         |
| ή         | Zeit       | Bus          | ψ            | Display Hot-Key-Bereich |
|           |            |              | I            |                         |
|           |            |              | Weitere G    | irundpara (3)           |
|           |            | Busparam     | neter einste | ellen                   |
|           | Zeit einst | ellen (Zeit, | Datum, So    | mmerzeit)               |
| Rückspru  | ng         |              |              |                         |

| (  | Grundea | ara (2)   |            | Menü-Überschrift        |
|----|---------|-----------|------------|-------------------------|
| F1 | F2      | F3        | F4         |                         |
| 4  | Zeit    | LAN       | 4          | Display Hot-Key-Bereich |
|    |         |           |            |                         |
|    |         | LAN Einst | ellungen a | ufrufen                 |
|    |         |           |            |                         |
|    |         |           |            |                         |

Nach betätigen der Taste <sup>E3</sup> erscheint die Anzeige:

Mit der Taste 🖪 die LAN Einstellungen aufrufen:.

| Lſ       | AN Eins  | stellur                                           | 19                       | Menü-Überschrift                    |  |  |
|----------|----------|---------------------------------------------------|--------------------------|-------------------------------------|--|--|
| F1       | F2       | F3                                                | F4                       |                                     |  |  |
| 4        | SCAN     | IPadr                                             | EDIT                     | Display Hot-Key-Bereich             |  |  |
|          |          |                                                   | I                        |                                     |  |  |
|          |          |                                                   | Auswählen der Busadresse |                                     |  |  |
|          |          | Anzeige / Eingabe IP-Adresse und Netmask ( Host ) |                          |                                     |  |  |
|          | SCAN – A | dresse wirc                                       | d aktiviert (            | für automatische eBus-Adressierung) |  |  |
| Rückspru | ng       |                                                   |                          |                                     |  |  |

Mit der Taste 🖪 das Einstellmenü für IP-Adresse und Netmask aufrufen.

#### 8.2 KBR eBus TCP Konfiguration über das Display

Über das Display kann unter dem Menüpunkt LAN die IP-Adresse und unter Host die Subnet Mask abgelesen und verändert werden.

Die Geräte werden vor der Auslieferung mit der IP-Adresse 192.168.0.1 versehen. Diese IP-Adresse wird auch im Display angezeigt.

Es ist deshalb ratsam zu überprüfen, ob das Gerät über diese IP-Adresse angesprochen werden kann.

Bei der Netmask - Eingabe ist Folgendes zu beachten:

| Network Class | Host Bits | Netmask       |
|---------------|-----------|---------------|
| А             | 24        | 255.0.0.0     |
| В             | 16        | 255.255.0.0   |
| С             | 8         | 255.255.255.0 |

Die Werkseinstellung ist 8 Bit (255.255.255.0)

#### 8.3 KBR eBus TCP Konfiguration (Softwarekonfiguration)

Nach dem Installieren und Starten des IOTService Tool und wird das angeschlossene Netzwerk gescannt und die gefundenen E-Ports angezeigt und können weiter bearbeitet werden.

| 🕖 Seria  | al Config    | config 🕜 St | atus 😨 VirPa    | th (10) 10 Ctrl |         | (      | Disconnec |
|----------|--------------|-------------|-----------------|-----------------|---------|--------|-----------|
| V DevTyp | MAC Address  | HostName    | IP              | Postion         | VirPath | Status | SW Ver    |
| 1 E20    | FOFE6BBA1B   | PK_mmessF96 | 192.163 121.50  | Local           |         | Online | 1.20      |
| 2 E20    | F0FE6BBA1BF0 | Eport-E20   | 192.163 121.142 | Local           |         | Online | 1.20      |
| 3 E20    | FOFE6BBA1B   | WM          | 192.163 121.187 | Local           |         | Orline | 1.20      |
| 4 E20    | F0FE6BBA1B   | Eport-E20   | 192.168 121.145 | Local           |         | Online | 1.20      |
|          |              |             |                 |                 |         |        |           |

Nach der Auswahl des E-Ports kommt man mit "Config" zur Parametrierung.

# 👉 HINWEIS

Die Werkseinstellung ist auf KBR eBus konfiguriert. Wenn Modbus verwendet werden soll, so ist, wie unter Punkt 8.3 beschrieben, vorzugehen.

#### 8.3.1 IP-Adresse einem Gerät zuweisen, dessen Adresse nicht im Adressbereich des Netzwerks liegt

Im Hauptfenster des IOTService Tool's kann über Setting (C) -> BroadCast das Fenster "BroadCast Scan" geöffnet werden.

| 😫 Broa | dCast Scan |              | 2           |
|--------|------------|--------------|-------------|
| SN     | DevType    | MAC Address  | IP          |
| 1      | E20        | F0FE6BBA1BEB | 192.168.0.1 |
|        |            |              |             |
|        |            |              |             |
|        |            |              |             |
|        |            |              |             |
|        |            |              |             |
|        |            |              |             |
|        |            |              |             |

Hier werden die Geräte mit Eport aufgelistet, die im Netzwerk ohne gültige Netzwerkadresse gefunden werden.

Durch Doppelklick auf die Zeile mit dem Gerät öffnet sich das Fenster "Fast Setting":

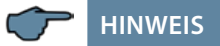

Hier kann eine gültige IP-Adresse und die Subnet-Mask eingestellt werden.

Mit "Confirm" werden die Einstellungen übernommen.

Das Gerät sollte dann in der Liste des Hauptfensters von, IOT Service' erscheinen.

#### Ethernet Schnittstelle für eBus TCP

| I.O.T Sen   | vice            |             |                 |            |         | -      |             |
|-------------|-----------------|-------------|-----------------|------------|---------|--------|-------------|
| inagement ( | (M) Setting (C) | Help (H)    |                 |            |         |        | · · · ·     |
| Serial      | Config Co       | onfig 🕜 Sta | tus 🕞 VirPath   | 10 10 Ctrl |         | (      | Disconnecte |
| N DevType   | MAC Address     | HostName    | IP              | Position   | VirPath | Status | SW Ver      |
| 1 E20       | F0FE6BBA1BEC    | Eport-E20   | 192.168.121.145 | Local      | 0       | Online | 1.20        |
| 2 E20       | FOFE6BBA1BF0    | Eport-E20   | 192.168.121.142 | Local      | 0       | Online | 1.20        |
| 3 E20       | F0FE6BBA1BED    | PK_mmessF96 | 192.168.121.43  | Local      | 0       | Online | 1.34.12     |
| 4 E20       | FOFE6BBA1BEB    | msys BA1BEB | 192.168.121.187 | Local      | (       | Online | 1.34.12     |
|             |                 |             |                 |            |         |        |             |

Nach der Auswahl des Eports kommt man mit "Config" zur Parametrierung.

#### 8.3.2 Parametrierung Eport für eBus-TCP

Bei eBus-TCP sind die Parameter wie im folgenden Bild einzustellen. Die Netzwerkparameter (IP Adress, Mask, Gate Way, DNS) sind an die örtlichen Gegebenheiten anzupassen.

| System        |                | SOCKET       |            |       |
|---------------|----------------|--------------|------------|-------|
| User:         | admi           | SOCKET Name: | netp       | -     |
| Password:     | admi           | Protocol:    | TCP-SERVER | -     |
| HostName:     | W              | Server Addr: | 192.168.12 | 1.187 |
| DHCP:         | Disable        | Server Port: |            |       |
| IP Address:   | 192.168.121.18 | I ocal Port: |            | 8000  |
| Mask:         | 255.255.254.   | Keep Alive:  |            | 60    |
| Gate Way:     | 10.10.100.24   | 5 Time Out:  |            | 0     |
| DNS:          | 10.10.100.25   | 4            |            | _     |
| JART          |                | Rout:        | uart       | -     |
| UART No:      | UART 1         | Buffer Size: |            | 512   |
| Baudrate:     | 38400          | New SOCKET   | SOCKET D   | el    |
| Data Bits:    | 8              |              |            |       |
| Stop Bits:    | 1              | Confirm      | Cance      | 1     |
| Parity:       | EVEN           | Export       | VirPath    | 1     |
| Flow Control: | Half-Duplex    | Import       | Detail     | į.    |
| Duffer Circu  |                | F-Set Update | F-Set Cle  | ear   |

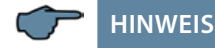

"Flow Control: Half-Duplex" steuert die Umschaltung des RS485-Bausteins.

Der Web Port ist auf 8000 einzustellen.

Die Übernahme der Parameter erfolgt mit "Confirm".

| System                     |           | UART            |               | SOCKET              |         |   |
|----------------------------|-----------|-----------------|---------------|---------------------|---------|---|
| Teinet:                    | Enable 💌  | UART No:        | UART1 ¥       | SOCKET Name:        | netp    | - |
| Telnet Port:               | 23        | UART Protocol:  | NONE 💌        | Security:           | Disable | - |
| Telnet Echo:               | Enable 💌  | Frame Length:   |               | Security Key:       |         |   |
| mbaddad Wab                | Enable    | Frame Time:     |               |                     |         |   |
| Heb Deat                   |           | Tag Enable:     | Disable       | Connect Mode:       | Always  | - |
| Web Port                   | 80        | Tag Start:      |               | Stop Serial:        |         |   |
| (TP:                       | Disable   | Tag End:        |               | HeartBeat           | Disable |   |
| TP Server:                 |           | rug can.        |               | HeartBeat Time:     |         |   |
| TP Port:                   |           | SWFlow Control: | Disable       | HeartBeat Serial:   |         |   |
| NTP GMT:                   | 0 💌       | Xon:            |               | Regist Mode:        | Disable | - |
|                            |           | Xoff:           |               | Regist Code:        |         |   |
| MF i Roaming               |           | Cli Getin:      | Serial-String | Max Client NumMax C |         | 6 |
| WFi Roaming:               | Disable 💌 | Serial-String:  | +++           |                     |         |   |
| Scan RSSI Threshold:       |           | Cli Wait Time:  | 15            |                     |         |   |
| Connect D S El Threshold   |           | Gap Time:       | 10            |                     |         |   |
| Connect N 3 21 Thi eshout. |           |                 |               |                     |         |   |
|                            |           |                 |               |                     |         |   |
|                            |           |                 |               |                     |         |   |
| C dis Contra               |           |                 |               |                     |         |   |

#### Nach der Auswahl "Detail" erscheint folgendes Fenster:

# HINWEIS

- UART Protokol ist für eBus-TCP auf "NONE" einzustellen
- Gap Time sollte auf 10 (ms) eingestellt werden (Wartezeit nach seriellem Empfang, bis Telex über das Netzwerk versendet wird).
- Cli Waiting Time sollte auf max. 15 (Sekunden) eingestellt werden.

# 9 Technische Daten multimess F96 TFT-...-5

# 9.1 Mess- und Anzeigegrößen

| Kurvenform              | für U und I                          | beliebig                                                                                                    |
|-------------------------|--------------------------------------|----------------------------------------------------------------------------------------------------|
| Spannung                | Effektivwert eines<br>Messintervalls | Phase - N: $U_{L1-N}$ ; $U_{L2-N}$ ; $U_{L3-N} /$<br>Phase - Phase: $U_{L1-2}$ ; $U_{L2-3}$ ; $U_{L3-1}$                                             |
|                         | Einheiten                            | [V; kV]<br>Umschaltung der Anzeige erfolgt automatisch                                                                                               |
|                         | Messbereich                          | 0.00kV bis 999.9 kV                                                                                                    |
| Strom<br>(Schein-       | Effektivwert eines<br>Messintervalls | I <sub>L1 Mom</sub> ; I <sub>L2 Mom</sub> ; I <sub>L3 Mom</sub> ;<br>Momentanwert je Phase                                                           |
| strom)                  | Mittelwertbildung                    | I <sub>L1 Mit</sub> ; I <sub>L2 Mit</sub> ; I <sub>L3 Mit</sub> ; gleitender Mittelwert aus Effek-<br>tivwerten über einen programmierbaren Zeitraum |
|                         | Einheiten                            | [A; kA; MA];<br>Umschaltung der Anzeige erfolgt automatisch                                                                                          |
|                         | Messbereich                          | 0.00A bis 999,9 kA                                                                                                    |
| Neutral-<br>leiterstrom | Effektivwert eines<br>Messintervalls | $I_{N Mom} / I_{N Mit}$ Momentan- und Mittelwert                                                                                                    |
|                         | Einheiten                            | [A; kA; MA];<br>Umschaltung der Anzeige erfolgt automatisch                                                                                          |
|                         | Messbereich                          | 0.00A bis 1,2 MA                                                                                                    |
| Frequenz                | Netzfrequenz-<br>messung             | f <sub>Netz</sub> ; gemessen mit Netznachführung                                                                                                    |
|                         | Einheiten                            | [Hz]                                                                                                    |
|                         | Messbereich                          | 45 65 Hz                                                                                                    |
| Schein-                 | Berechnung                           | S <sub>L1</sub> , S <sub>L2</sub> , S <sub>L3</sub> , S <sub>ges</sub>                                                                               |
| leistung                | Einheiten                            | [VA; kVA; MVA];<br>Umschaltung der Anzeige erfolgt automatisch                                                                                       |
|                         | Messbereich                          | 0.00VA bis 999MVA                                                                                                    |
| Wirk-                   | Berechnung                           | P <sub>L1</sub> , P <sub>L2</sub> , P <sub>L3</sub> , P <sub>gesamt</sub> ;                                                                          |
| leistung                | Einheiten                            | [W; kW; MW];<br>Umschaltung der Anzeige erfolgt automatisch                                                                                          |
|                         | Messbereich                          | 0.00W bis 999MW                                                                                                    |

| Blind-<br>leistung   | Berechnung -> ind.<br>& kap.         | Q <sub>L1</sub> , Q <sub>L2</sub> , Q <sub>L3</sub> , Q <sub>gesamt</sub> ;<br>Unterscheidung ind./ cap.                                                    |  |
|----------------------|--------------------------------------|----------------------------------------------------------------------------------------------------|--|
|                      | Einheiten                            | [Var; kvar; Mvar];<br>Umschaltung der Anzeige erfolgt automatisch.                                                                                          |  |
|                      | Messbereich                          | 0.00VAr bis 999Mvar                                                                                                    |  |
| Leistungs-<br>faktor | Berechnung -> ind.<br>& kap.         | $\cos \phi_{L1}$ ; $\cos \phi_{L2}$ ; $\cos \phi_{L3}$ ; $LF_{L1}$ ; $LF_{L2}$ ; $LF_{L3}$ ; LFGes.;<br>Unterscheidung ind./cap. $\cos \phi$ in der Anzeige |  |
|                      | Messbereich                          | CosPhi 0,1ind.←1 → 0,1cap., LF 0,1 - 1                                                                                                    |  |
| Wirkarbeit           | Berechnung                           | W (HT/NT); P <sub>Mittel Max. einer Messperiode</sub>                                                                                                    |  |
|                      | Einheiten                            | [Wh; kWh; MWh];<br>Umschaltung der Anz. erfolgt automatisch                                                                                                 |  |
|                      | Messbereich                          | 0.0kWh bis 99999999999.9kWh                                                                                                    |  |
| Blindarbeit          | lindarbeit Berechnung                | Wq (HT/NT) ind. oder kap.; Q <sub>Mittel Max. einer Messperiode</sub>                                                                                       |  |
|                      | Einheiten                            | [varh; kvarh; Mvarh];<br>Umschaltung der Anzeige erfolgt automatisch                                                                                        |  |
|                      | Messbereich                          | 0.0kvarh bis 99999999999.9kvarh                                                                                                    |  |
| Harm.<br>Oberschwin- | Klirrfaktor (THD)<br>für Spannung    | Spannung: KF-U <sub>L1</sub> ; KF-U <sub>L2</sub> ; KF-U <sub>L3</sub> ;                                                                                    |  |
| gungen               | Teilklirrfaktoren                    | 3.; 5.; 7.; 9.; 11.; 13.; 15.; 17. bis 63. Oberschwingung<br>der Spannung                                                                                   |  |
|                      | Einheiten                            | [%]                                                                                                    |  |
|                      | Messbereich                          | 0.00% bis 100%                                                                                                    |  |
| Harm.<br>Oberschwin- | Stromoberschwin-<br>gungen           | 3.; 5.; 7.; 9.; 11.; 13.; 15.; 17. bis 63. Oberschwingung<br>für jede Phase                                                                                 |  |
| gungen des<br>Stroms | Summe der Strom-<br>oberschwingungen | Strom: $Id_{L1}$ ; $Id_{L2}$ ; $Id_{L3}$ ; für jede Phase getrennt                                                                                          |  |
|                      | Einheiten                            | [A]                                                                                                    |  |
|                      | Messbereich                          | 0.00A bis 999.9kA                                                                                                    |  |

# 9.2 Messgenauigkeitsklasse (nach DIN EN 61557-12)

| Messwert                                      | Symbol             | Genauigkeitsklasse |
|-----------------------------------------------|--------------------|--------------------|
| Spannung                                      | U <sub>PHN</sub>   | 0,5 / ±1Digit      |
| Spannung                                      | U <sub>PHPH</sub>  | 0,5 / ±1Digit      |
| Phasenstrom<br>3 x 0,333mA AC(Messbereich 1)  | I                  | 0,5 / ±1Digit      |
| Phasenstrom<br>3 x 0,066mA AC (Messbereich 2) | I                  | 0,5 / ±1Digit      |
| Neutralleiterstrom berechnet                  | I <sub>Nc</sub>    | 2 / ± 1Digit       |
| Leistungsfaktor                               | PF <sub>A</sub>    | 1 / ± 1Digit       |
| CosPhi der Grundschwingung                    |                    | 1 / ± 1Digit       |
| Frequenz                                      | f                  | 1 / ± 1Digit       |
| Gesamt Scheinleistung                         | S <sub>A</sub>     | 1 / ± 1Digit       |
| Gesamt Wirkleistung                           | Р                  | 1 / ± 1Digit       |
| Gesamt Blindleistung                          | E <sub>a</sub>     | 1 / ± 1Digit       |
| Gesamt Blindleistung Grundschwingung          | Q <sub>a</sub>     | 1 / ± 1Digit       |
| Gesamt Blindenergie Bezug und Abgabe          | Q <sub>a</sub>     | 1 / ±1Digit        |
| Spannungsoberschwingungen                     | U <sub>h</sub>     | 1 / ±1Digit        |
| Spannungsoberschwingungen                     | THD-R <sub>u</sub> | 1 / ±1Digit        |
| Stromoberschwingungen                         | l <sub>h</sub>     | 1 / ±1Digit        |

## 9.3 Messprinzip

| Abtastung                      | 205 Messpunkte pro Periode (50 Hz)<br>170 Messpunkte pro Periode (60 Hz)                       |
|--------------------------------|------------------------------------------------------------------------------------------------|
| A/D Wandler                    | 16 Bit                                                                                         |
| Messung von U und I            | zeitgleiche Messwerterfassung bei U und I -<br>Messung;                                        |
| Aktualisierungsgeschwindigkeit | Anzeige ~ 500 ms                                                                               |
| Berechnung der Oberwellen      | FFT mit 2048 Punkten über 10 Perioden (50 Hz)<br>FFT mit 2048 Punkten über 12 Perioden (60 Hz) |
| Frequenzmessung                | Bezug: Spannungsmessung zwischen Phase<br>L1, L2, L3 - N;                                      |

#### 9.4 Gerätespeicher

| Arbeits-,<br>Daten- & Parame                       | eterspeicher        | 2 MB Flash                                                                                                    |
|----------------------------------------------------|---------------------|----------------------------------------------------------------------------------------------------|
| Programmpeicher                                    |                     | 512 kB Flash                                                                                                    |
| Speichertyp                                        |                     | Ringspeicher                                                                                                    |
| Langzeitspeicher (1 Jahr)                          |                     | Tageswerte für Wirk- und Blindarbeit<br>(HT und NT ) für Bezug und Abgabe                                                                  |
| Periodenspeicher für<br>1464 / 732 / 366 / 24 Tage |                     | 60 / 30 / 15 / 1-Minuten - Werte von:<br>Wirkarbeit, Blindarbeit (jeweils Bezug und Abgabe)                                                |
| Extremwerte (Ma                                    | ax./Min.)           | Die aufgetretenen Höchstwerte seit Netzan-<br>schaltung oder manueller Extremwertlöschung<br>(Schleppzeigerfunktion) mit Datum und Uhrzeit |
| Ereignis-<br>speicher                              | Speicher-<br>umfang | 1500 Ereignisse mit Datum<br>und Uhrzeit ihres Auftretens                                                                                  |
| Betriebs-<br>logbuch                               | Speicher-<br>umfang | 500 Einträge mit Datum<br>und Uhrzeit ihres Auftretens                                                                                     |
| Grenzwert-<br>verletzungen:                        | Erfassungszeit      | ≥ 200 ms                                                                                                    |
| Spannungs-<br>einbrüche der<br>Messspannung:       | Erfassungszeit      | ≥ 20 ms; Schwelle über PC einstellbar, Vorgabe nach<br>Reset 85% der Nennsspannung (nach EN61000-4-30).                                    |

#### 9.5 Stromversorgung

| Stromversorgung | US1: 100 bis 240V +/- 10% AC/DC 50/60 Hz; 8VA, 4W |
|-----------------|---------------------------------------------------|
|                 | US5: 22,5 bis 64V +/- 10% AC/DC 50/60 Hz; 8VA, 4W |

Ć

# HINWEIS

Wir empfehlen den Einbau von Überspannungsschutzmaßnahmen zur Vermeidung von Schäden an unseren hochwertigen elektronischen Geräten. Geschützt werden sollten Steuerspannungseingänge, Impulsleitungen und Busleitungen bei Bedarf.

Bei blitzgefährdeten Anlagen sind Blitzschutzmaßnahmen für alle Ein- und Ausgangsleitungen vorzusehen.

# 9.6 Hardware Ein- und Ausgänge

## 7.6.1 Hardware Eingänge

| Messein-<br>gänge für | U <sub>L1-L</sub> 2; U <sub>L2-L3</sub> ; U <sub>L3-L1</sub> | 3 x 5V <b>100V</b> 120V AC (Messbereich 1)<br>3 x 20V <b>500V</b> 600V AC (Messbereich 2) |
|-----------------------|--------------------------------------------------------------|-------------------------------------------------------------------------------------------|
| Spannung              | Eingangsimpedanz                                             | 1,2 MOhm (Ph-Ph)                                                                          |
|                       | Messbereich                                                  | programmierbar durch Spannungswandler                                                     |
| Messein-<br>gang für  |                                                              | 3 x 333 mV AC (Messbereich 1)<br>3 x 66,6 mV AC (Messbereich 2)                           |
| Strom                 | Messbereich                                                  | programmierbar durch Stromwandlerübersetzung                                              |

## 9.6.2 Hardware Ausgänge

| Melderelais        | Anzahl              | 2                                                                                                    |
|--------------------|---------------------|----------------------------------------------------------------------------------------------------|
| für Grenz-         | Kontakt             | potentialfrei                                                                                                    |
| zungen             | Ansprechzeit        | programmierbar, 0 bis 254 Sekunden                                                                                 |
| (Option)           | Schaltleistung      | 250V (AC) / 2A                                                                                                    |
| lmpuls-<br>ausgang | Ausgabetyp          | Wirk- oder Blindarbeit;<br>0,001 bis 9990 Impulse/kWh bzw. kvarh                                                   |
|                    | Optokopplerausgang  | 15 mA bei max. 35V; S <sub>0</sub> -kompatibel                                                                     |
|                    | Genauigkeitsklasse  | 2                                                                                                    |
|                    | Impulsdauer         | Programmierbar, 30 bis 990ms                                                                                       |
|                    | Spannungsversorgung | extern                                                                                                    |
| Schnitt-<br>stelle | BUS                 | RS485 zum Anschluss an den KBR-eBus oder Modbus;<br>max 32 Geräte, bis auf 1000 Geräte mit Busverstärker           |
| (Option)           | Baudrate            | 38400 fest bei KBR-eBus, parametrierbar bei Modbus                                                                 |
|                    | Adressierung        | Adressierbar bis Adr. 9999; automatisch per SW<br>oder manuell am Gerät. Bei Modbus: 1 bis 247<br>manuell am Gerät |
|                    | LAN                 | IEEE 802.3                                                                                                    |
|                    | Geschwindigkeit     | 10 MBit / 100 MBit                                                                                                 |
|                    | Anschluss           | IEEE 802.3 10Base-t / 10Base-TX, Kabel CAT5                                                                        |

# 9.7 Elektrischer Anschluss

| Anschlusselemente               |                                | Schraubklemmen                                                                                                    |  |
|---------------------------------|--------------------------------|----------------------------------------------------------------------------------------------------|--|
| Zulässiger Qu<br>Anschlussleit  | ierschnitt der<br>ungen        | 2,5 mm <sup>2</sup>                                                                                               |  |
| Mess-<br>spannungs-<br>eingänge | Absicherung                    | max. 1 A träge, max. C2 Automat<br>Netztrennvorrichtung zugelassen nach UL/IEC                                    |  |
| Mess-<br>stromein-<br>gänge     | Absicherung                    | KEINE!!!                                                                                                    |  |
| Eingang-<br>Steuer-<br>spannung | Absicherung                    | max. 1 A träge, max. C2 Automat<br>Netztrennvorrichtung zugelassen nach UL/IEC                                    |  |
| Relais-<br>ausgang              | Absicherung                    | max. 2A mittelträge                                                                                               |  |
| BUS -<br>Anschluss              | Verbindungsma-<br>terial       | Für den korrekten Betrieb nur abgeschirmte<br>und paarig verdrillte Leitungen verwenden;<br>z.B. I-Y-St-Y 2x2x0,8 |  |
| Impuls-                         | Beschaltung &                  | auf richtige Polarität achten!                                                                                    |  |
| ausgang                         | Leitungen                      | Für den korrekten Betrieb nur abgeschirmte<br>und paarig verdrillte Leitungen verwenden;<br>z.B. I-Y-St-Y2x2x0,8  |  |
| Wandler-<br>anschluss           | Beschaltung                    | siehe Anschlussplan                                                                                               |  |
| Schnitt-                        | Anschlüsse für                 | Klemme 90 (L)                                                                                                    |  |
| stellen<br>Anschluss            | BUS - Verbindung<br>über BS485 | Klemme 91 (A)                                                                                                    |  |
|                                 |                                | Klemme 92 (B)                                                                                                    |  |

# 9.8 Mechanische Daten

| Schalttafel- | Gehäusemaße      | 96 x 96 x 65 mm (H x B x T)                 |
|--------------|------------------|---------------------------------------------|
| gerät        | Einbauausschnitt | 92 x 92 mm                                  |
|              | Gewicht          | mind 300g, max 350g, je nach Optionsplatine |

# 9.9 Normen und Sonstiges

| Umge-<br>bungsbedin-<br>gungen      | Normen                                        | DIN EN 60721-3-3:1995-09 +<br>DIN EN 60721-3-3/A2:1997-07;<br>3K5+3Z11;<br>(IEC721-3-3;3K5+3Z11) |                                                               |
|-------------------------------------|-----------------------------------------------|--------------------------------------------------------------------------------------------------|---------------------------------------------------------------|
|                                     | Betriebs-<br>temperatur                       | K55 (-5℃ +55℃)                                                                                   |                                                               |
|                                     | Luftfeuchtigkeit                              | 5% 95% nicht kondens                                                                             | ierend                                                        |
|                                     | Lager-<br>temperatur                          | K55 (-25°C +70°C)                                                                                |                                                               |
|                                     | Betriebshöhe                                  | 02000m über NN                                                                                   |                                                               |
| Elektrische<br>Sicherheit           | Normen                                        | DIN EN 61010-1:2011-07;<br>DIN EN 61010-2-030:2011-                                              | 07                                                            |
|                                     | Schutzklasse                                  | 1                                                                                                |                                                               |
|                                     | Überspannungs-<br>kategorie,<br>Messkategorie | Spannungsmessung:<br>Strommessung:<br>Stromversorgung:                                           | CAT III: 300V; CAT II: 400V<br>CAT III: 300V<br>CAT III: 300V |
|                                     | Bemessungs-<br>stoßspannung                   | 4kV                                                                                              |                                                               |
| Schutzart                           | Normen                                        | DIN EN 60529:2014-09                                                                             |                                                               |
|                                     | Front                                         | IP 40, mit Dichtung IP 51                                                                        |                                                               |
|                                     | Klemmen                                       | IP 20                                                                                            |                                                               |
| EMV                                 | Normen                                        | DIN EN 61000-6-2:2006-03<br>DIN EN 61326-1:2013-07                                               | + Berichtigung 1:2011-03                                      |
|                                     |                                               | <b>Geräte ohne Profibus DP:</b><br>DIN EN 61000-6-3:2011-09 + Berichtigung 1:2012-11             |                                                               |
|                                     |                                               | Geräte mit Profibus DP:<br>DIN EN 61000-6-4:2011-09                                              |                                                               |
| Synchroni-<br>sation                | Ausführung                                    | intern, Tarifumschaltung o                                                                       | der über KBR-eBus                                             |
| Synchroni-<br>sationszeit-<br>punkt |                                               | Bei interner Synchronisatic<br>Stunde                                                            | on bezogen auf die volle                                      |

# 9.10 Werkseinstellungen nach einem Reset (Auslieferzustand)

| Primärspannung / Sekundär-<br>spannung                                                                                                    | 400 V / 400 V                                                                                                    |
|----------------------------------------------------------------------------------------------------|----------------------------------------------------------------------------------------------------|
| Primärstrom / Sekundärstrom                                                                                                    | 1000 A / 333 mV                                                                                                    |
| Nullpunktsbildner                                                                                                    | aus                                                                                                    |
| Messperiodendauer                                                                                                    | 15 Minuten                                                                                                    |
| Strommittelwertszeit                                                                                                    | 10 Minuten                                                                                                    |
| Sommerzeit                                                                                                    | von Monat 03 bis 10                                                                                                    |
| Frequenznachführung                                                                                                    | automatisch                                                                                                    |
| Tarifumschaltung                                                                                                    | über KBR-eBus                                                                                                    |
|                                                                                                    | Programmierte Umschaltzeitpunkte                                                                                                    |
| Niedertarifzeit                                                                                                    | für interne Umschaltung zwischen                                                                                                    |
|                                                                                                    | HT und NT: 22:00 - 6:00 Uhr                                                                                                    |
| Sprache                                                                                                    | deut. (deutsche Textanzeigen)                                                                                                    |
|                                                                                                    |                                                                                                    |
| Dämpfungsfaktor Strom, Spannung                                                                                                    | dF 0 (keine Dämpfung)                                                                                                    |
| Dämpfungsfaktor Strom, Spannung<br>Arbeitsimpuls                                                                                                    | dF 0 (keine Dämpfung)<br>P (Wirkleistung für Bezug), 1 (1.000)<br>Imp. /kWh, Impulsdauer 100 ms                                                                                                    |
| Dämpfungsfaktor Strom, Spannung<br>Arbeitsimpuls<br>Störmelderelais                                                                                                    | dF 0 (keine Dämpfung)<br>P (Wirkleistung für Bezug), 1 (1.000)<br>Imp. /kWh, Impulsdauer 100 ms<br>Einschaltverzögerung tEIN = 0 sek.<br>Abschaltverzögerung tAUS = 0 sek.                                                                                 |
| Dämpfungsfaktor Strom, Spannung<br>Arbeitsimpuls<br>Störmelderelais<br>Messperiodensynchronisation                                                                      | dF 0 (keine Dämpfung)<br>P (Wirkleistung für Bezug), 1 (1.000)<br>Imp. /kWh, Impulsdauer 100 ms<br>Einschaltverzögerung tEIN = 0 sek.<br>Abschaltverzögerung tAUS = 0 sek.<br>Intern                                                                       |
| Dämpfungsfaktor Strom, Spannung<br>Arbeitsimpuls<br>Störmelderelais<br>Messperiodensynchronisation<br>Passwort                                                          | dF 0 (keine Dämpfung)<br>P (Wirkleistung für Bezug), 1 (1.000)<br>Imp. /kWh, Impulsdauer 100 ms<br>Einschaltverzögerung tEIN = 0 sek.<br>Abschaltverzögerung tAUS = 0 sek.<br>Intern<br>9999 / alle Funktionen sind frei<br>zugänglich                     |
| Dämpfungsfaktor Strom, Spannung<br>Arbeitsimpuls<br>Störmelderelais<br>Messperiodensynchronisation<br>Passwort<br>Tastensummer (Lautstärke)                             | dF 0 (keine Dämpfung)<br>P (Wirkleistung für Bezug), 1 (1.000)<br>Imp. /kWh, Impulsdauer 100 ms<br>Einschaltverzögerung tEIN = 0 sek.<br>Abschaltverzögerung tAUS = 0 sek.<br>Intern<br>9999 / alle Funktionen sind frei<br>zugänglich<br>Ein, 50%         |
| Dämpfungsfaktor Strom, Spannung<br>Arbeitsimpuls<br>Störmelderelais<br>Messperiodensynchronisation<br>Passwort<br>Tastensummer (Lautstärke)<br>Hysterese der Grenzwerte | dF 0 (keine Dämpfung)<br>P (Wirkleistung für Bezug), 1 (1.000)<br>Imp. /kWh, Impulsdauer 100 ms<br>Einschaltverzögerung tEIN = 0 sek.<br>Abschaltverzögerung tAUS = 0 sek.<br>Intern<br>9999 / alle Funktionen sind frei<br>zugänglich<br>Ein, 50%<br>01 % |

## Durch einen RESET nicht verändert:

- 1. Buskommunikation
- 2. Uhrzeit
- 3. Sprache

| <br> |
|------|
|      |
|      |
|      |
|      |
| <br> |
|      |
|      |
|      |
|      |
|      |
|      |
|      |
|      |
| <br> |

KBR Kompensationsanlagenbau GmbH

Am Kiefernschlag 7 D-91126 Schwabach T +49 (0) 9122 6373 - 0 F +49 (0) 9122 6373 - 83 E info@kbr.de www.kbr.de